REV. A

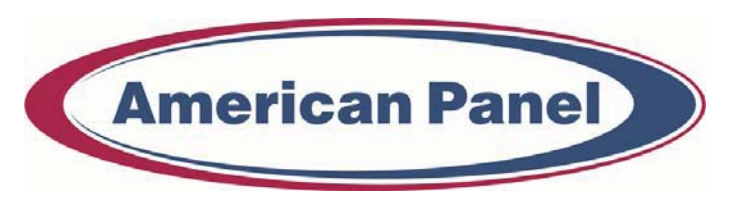

Cooler is **Better!**<sup>™</sup>

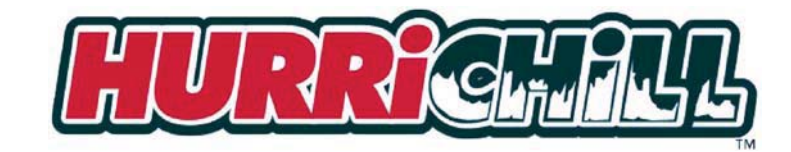

(American Panel)

# USER'S MANUAL

## BLAST CHILLER / SHOCK FREEZER MODEL AP10BCF100-2

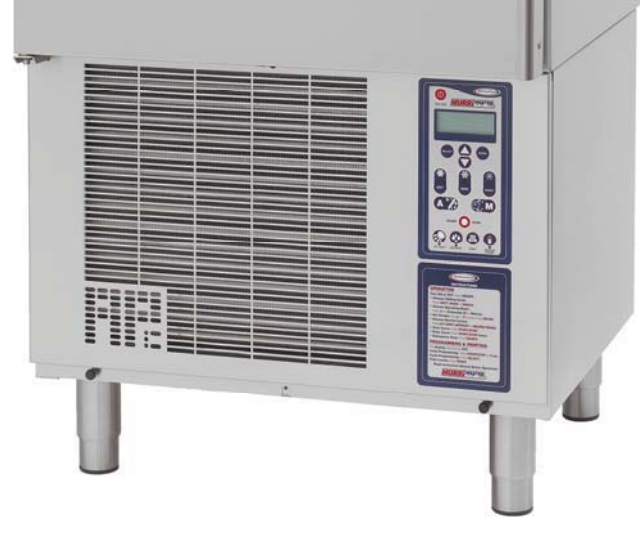

American Panel Corporation 5800 S.E. 78th Street, Ocala, Florida 34472-3412 Phone: (352) 245-7055 Fax: (352) 245-0726 E-mail: <u>service@americanpanel.com</u>

## INDEX

| INTRODUCTION                                                                                                    | 3                                                             |
|----------------------------------------------------------------------------------------------------|---------------------------------------------------------------|
| CONTROLLER FEATURES<br>OPERATING MODES<br>AUTOMATIC MODE<br>MANUAL MODE<br>OPERATING CYCLES<br>ADDITIONAL CYCLES<br>PRINTER (OPTIONAL)<br>PC CONNECTION (OPTIONAL)                                                                                                    | 3<br>3<br>3<br>4<br>4<br>4<br>4                               |
| INSTALLATION                                                                                                    | 4                                                             |
| WARNINGS<br>PREPARATION<br>INSTALLATION<br>DIMENSIONS<br>LOCATION<br>SPACES AROUND THE CABINET                                                                                                    | 4<br>4<br>5<br>5<br>5<br>5                                    |
| USING THE HURRICHILL <sup>TM</sup> TECHNOLOGY                                                                                                    | 6                                                             |
| BLAST CHILLING<br>SHOCK FREEZING<br>SOFT CHILL CYCLE<br>HARD CHILL CYCLE<br>SHOCK FREEZE CYCLE                                                                                                    | 6<br>6<br>6<br>6                                              |
| CONTROL PANEL FOR MODEL AP10BCF100-2 BLAST CHILLER                                                                                                    | 7                                                             |
| KEYBOARD KEYS<br>KEY COMBINATIONS                                                                                                    | 8<br>8                                                        |
| PROGRAMMING                                                                                                    | 9                                                             |
| <ol> <li>INITIAL PROGRAMMING</li> <li>PROGRAMMING THE CYCLES         AUTOMATIC SOFT CYCLE PARAMETERS PROGRAMMING         AUTOMATIC HARD CYCLE PARAMETERS PROGRAMMING         AUTOMATIC SHOCK CYCLE PARAMETERS PROGRAMMING         UV LIGHT CYCLE PARAMETERS PROGRAMMING         DEFROST CYCLE PARAMETERS PROGRAMMING         HEATED PROBE CYCLE PARAMETERS PROGRAMMING         MANUAL SOFT CYCLE PARAMETERS PROGRAMMING         MANUAL HARD CYCLE PARAMETERS PROGRAMMING         MANUAL SHOCK CYCLE PARAMETERS PROGRAMMING         MANUAL SHOCK CYCLE PARA</li></ol> | 9<br>12<br>13<br>14<br>15<br>15<br>16<br>16<br>17<br>18<br>19 |
| OPERATION                                                                                                    | 20                                                            |
| <ol> <li>AUTOMATIC MODE - SOFT CHILL</li> <li>MANUAL MODE - SOFT CHILL</li> <li>HARD CHILL CYCLE</li> <li>SHOCK FREEZE CYCLE</li> <li>UV (STERILIZATION) CYCLE</li> <li>DEFROST CYCLE</li> </ol>                                                                                                    | 20<br>21<br>22<br>22<br>22<br>22                              |

| 7. HEATED FOOD PROBE<br>8. PREPARING AND USING THE OPTIONAL PRINTER<br>9. TO CLEAR DATA                                                                                                    | 23<br>24<br>24                   |
|----------------------------------------------------------------------------------------------------|----------------------------------|
| PRINTER                                                                                                    | 25                               |
| LOADING A ROLL OF PAPER<br>REMOVING A ROLL OF PAPER<br>OPERATING THE PRINTER<br>MAINTENANCE<br>REPLACING THE RIBBON (NO PAPER IN THE PRINTER)<br>REPLACING THE RIBBON (WITH PAPER IN THE PRINTER) | 25<br>25<br>25<br>25<br>26<br>26 |
| MAINTENANCE AND CLEANING                                                                                                    | 27                               |
| CLEANING THE CONDENSER<br>CLEANING THE STORAGE COMPARTMENT                                                                                                    | 27<br>27                         |
| WIRING DIAGRAMS                                                                                                    | 28                               |
| COMPUTER CONNECTION                                                                                                    | 31                               |
| PARTS LIST                                                                                                    | 32                               |
| STANDARD WARRANTY                                                                                                    | 33                               |
| ORDERING PRINTER SUPPLIES (RIBBON & PAPER)                                                                                                    | 34                               |

## INTRODUCTION

The Model AP10BCF100-2 Blast Chiller/Shock Freezer is used to rapidly chill cooked foods to temperatures suitable for refrigerated or frozen storage. It has a capacity of up to (10) 12" x 20" x 2.5" pans (pans not included).

Model AP10BCF100-2, in chiller mode, is capable of lowering the core temperature of up to 100 lbs. of food from  $160^{\circ}$  F to  $40^{\circ}$  F within 90 minutes. In Shock Freeze mode it is capable of lowering the core temperature of up to 60 lbs. of food from  $160^{\circ}$  F to  $0^{\circ}$  F within 4 hours.

Model AP10BCF100-2 can have as options UV sterilization, an integral temperature recording device (printer), stainless steel wire shelves, a second heated probe or a total of three non heated probes. It employs a high velocity flow of cooled air to assure even cooling of the food product, and to quickly bring the food temperature through the danger zone in which bacteria multiply rapidly. This is done in accordance with HACCP, FDA and all state regulations.

## **CONTROLLER FEATURES**

The electronic control system is solid state and is based on the latest microprocessor technology. The display is VFD Industrial Type. It displays (4) lines of 20 characters each and allows operator viewing from any angle. The display is programmed to show clear step-by-step instructions and operating data. It is capable of storing 250 sets of data and 150 recipes. The unit has built-in safety and self-diagnostic systems. The controller notifies the operator if various faults, as listed below, should occur:

- > Power supply failure / Restoration of power
- > Faulty air temperature probe
- > Faulty food temperature probe
- High air temperature (above 140° F)
- Low air temperature (below -35° F)
- $\blacktriangleright$  High food temperature (above 180° F)
- Low food temperature (below 35° F)
- Excessively high or low pressures.

As an option, the unit can be operated by a PC. The PC interface allows the operator to remotely program the unit, operate it, download the data and print the data.

## **OPERATING MODES**

The operator can choose from the following modes:

#### AUTOMATIC MODE

This is the preferred mode, in which the food probe is active and takes part in controlling the chilling or freezing processes. The cycle will never proceed to its next step until the food probe has reached its set breaking temperature. The operator needs only to select the recipe number of the food to be processed (up to 150 recipes can be programmed), then insert the probe into the food. It is recommended that the operator remove the food when its temperature starts to flash and the display shows "Ready". The unit will automatically switch into holding mode (cavity air temperature between  $35^{\circ}$  F and  $42^{\circ}$  F) when the food has reached the end cycle programmed temperature.

#### MANUAL MODE

Operating time is set manually, by the operator, for the meal that has been chosen. Air temperature is controlled by the air probe. If the food probe has been inserted into the food it will provide temperature readouts only. The unit will automatically switch into the holding mode at the end of the cycle.

## **OPERATING CYCLES**

| MODE         | END FOOD<br>TEMP | USES                               | NOTES:                                                                                  |
|--------------|------------------|------------------------------------|-----------------------------------------------------------------------------------------|
| SOFT CHILL   | 38 ° F TO 40° F  | FOR LOW DENSITY FOODS              | AIR TEMP. IS 28° F TO 35° F                                                             |
| HARD CHILL   | 38° F TO 40° F   | FOR MEDIUM & HIGH DENSITY<br>FOODS | AIR TEMP. STARTS AT 0° F, RISES TO 28° F TO 35° F<br>WHEN FOOD CORE TEMP. REACHES 60° F |
| SHOCK FREEZE | 0° F             | FREEZE FOR LONGER STORAGE          | AIR TEMP. IS HELD AT -25° F                                                             |

The operator can choose from the following 3 operating cycles:

**NOTE**: All Chill & Freeze Cycles automatically go into HOLDING MODE when the selected food core temperature is reached and remain there until the operator stops the cycle.

## ADDITIONAL CYCLES

| MODE       | USES                                    | NOTES                                  |
|------------|-----------------------------------------|----------------------------------------|
| DEFROST    | TO DEFROST THE EVAPORATOR, NOT THE FOOD | USE AFTER SHOCK FREEZING CYCLE         |
| UV         | TO STERILIZE THE CAVITY, NOT THE FOOD   | USE WHEN DESIRED                       |
| HEAT PROBE | TO HEAT THE FOOD PROBE                  | ALLOWS EASIER EXTRACTION FROM THE FOOD |

## **PRINTER (OPTIONAL)**

An optional strip recorder provides a record of the unit's operating parameters during the cycle and the following holding period. The information recorded includes date, time, cycle identification, product identification and product core temperature at prescribed intervals.

## PC CONNECTION (OPTIONAL)

The unit can be programmed and operated from a remote PC via modem and software (Windows 95, 98, NT, XP). Maximum distance is 4000 ft. Full instructions are supplied on a computer disc, which is furnished when the computer connection is ordered.

## INSTALLATION

#### WARNINGS

READ AND CAREFULLY FOLLOW ALL OF THE INSTRUCTIONS IN THIS MANUAL <u>BEFORE</u> YOU ATTEMPT TO INSTALL THIS EQUIPMENT.

NOTE: Any changes made to the equipment without authorization from the factory will void the warranty.

#### PREPARATION

- $\checkmark$  Check the integrity of the unit once it is unpacked.
- ✓ Check to make sure the floor is level.
- ✓ Check that the available power supply (Voltage, # of phases, Hz, Amps, max. fuse size) corresponds to the ratings on the nameplate and that correctly rated electrical protection is provided (VOLTAGE MUST BE WITHIN ± 5% FROM THE NAMEPLATE VALUE).

### INSTALLATION

#### DIMENSIONS

Overall dimensions are 29 1/2" left to right, 28 1/4" front to back, 60 1/2" height. With the door open  $90^{\circ}$  the front to back distance is 55-1/2".

#### LOCATION

Ambient air temperature must be **no greater than 90°F** to ensure the rated performance.

Do NOT install the unit near a heat source, in an area exposed to direct sunlight, or in a closed area with high temperatures and insufficient air change.

Level the unit by rotating its adjustable feet, ensuring that the weight of the unit is off the legs when doing so.

Make certain that the unit is correctly leveled - correct functioning may be compromised if it is not.

## Mount the rails for the drain pan, using the screws sent with the unit. The mounting inserts are already in place under the unit. Slide the drain pan on the rails.

Plug the power supply cord into a proper outlet in accordance with the chart below.

| MODEL        | VOLTAGE   | Hz | HP  | AMPS | NEMA   |
|--------------|-----------|----|-----|------|--------|
| AP10BCF100-2 | 208, 1 PH | 60 | 1.2 | 12   | L6-20P |

#### SPACES AROUND THE CABINET

- At least 1" clear space is required on the right side of the cabinet for air flow and service.
- At least 2.5" clear space is required on the left side of the cabinet for door opening and air flow.
- At least 3" clear space is required on the rear of the cabinet for optimum air flow.
- Enough space should be provided in front of the cabinet to fully open the door.

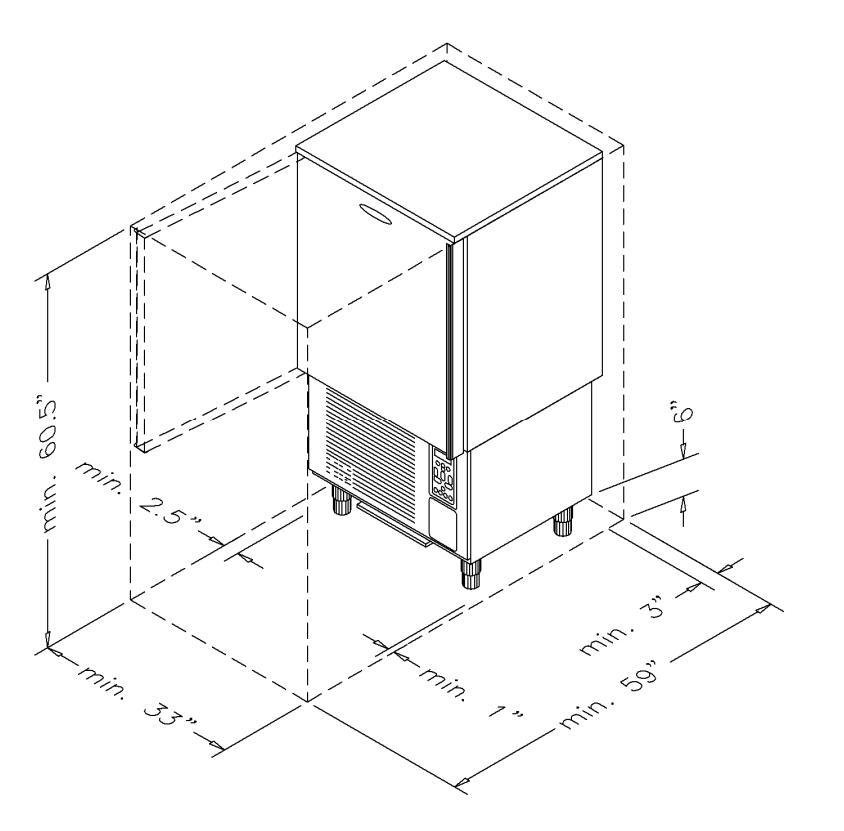

#### USING THE HURRICHILL<sup>TM</sup> TECHNOLOGY

## **BLAST CHILLING**

All cooked food rapidly loses its quality and aroma if it is not served promptly. Natural bacteria growth, the main reason why food becomes stale, takes place at an exponential rate between  $140^{\circ}F$  and  $40^{\circ}F$ . However lower temperatures have a hibernating effect that increases as the temperature drops, thereby gradually reducing bacterial activity until it stops altogether. Only fast reduction of the temperature at the product's core allows its initial characteristics to be maintained intact. The HurriChill<sup>TM</sup> blast chiller gets food through this high-risk temperature band rapidly, cooling the core of the product to  $40^{\circ}F$  within 90 minutes. This conserves food quality, color and aroma while increasing its storage life. After blast chilling, the food can be preserved at  $38^{\circ}F$  for up to 5 days.

#### SHOCK FREEZING

For storage over the medium-long term, food has to be shock frozen (to 0°F or below). Freezing means converting the water contained in food into crystals. Thanks to the high speed at which low temperature penetrates the food, the HurriChill<sup>™</sup> shock freezer assures the formation of small crystals (micro-crystals) that do not damage the product in any way. Uncooked raw materials, semi-processed food and cooked food can be treated safely. When the food is thawed, no liquids, consistency, weight or aroma will be lost, and all its initial qualities will remain unchanged.

#### SOFT CHILL CYCLE

(160°F to 40°F)

This cycle is recommended for "delicate", light, thin products or small piece sizes, such as vegetables, creams, sweets, fish products and fried foods. Soft chilling lowers the food temperature quickly, but extremely delicately so as not to damage the outside of the food. This is the ideal cycle to chill any food quickly but delicately, even in haute cuisine.

#### HARD CHILL CYCLE

(160°F TO 40°F)

Hard chilling is suited for "dense" products and products with a high fat content, in large pieces or those products typically more difficult to chill. Careful chilling control ensures that the end temperature of 40°F is reached at the core of the product, with no danger of freezing and damaging the product, not even on its surface.

#### SHOCK FREEZE CYCLE

(160°F TO 0°F)

This cycle is recommended when you want to store food for several weeks or months, at temperatures below 0°F. Freezers are suited for storing ready frozen foods, but not for freezing them. During shock freezing, the liquids contained in the food are transformed into micro-crystals that do not harm the tissue structure. When the food is used and thawed, its quality will be excellent. It is especially suited for all semi-processed food and raw products.

#### **CONTROL PANEL FOR MODEL AP10BCF100-2 BLAST CHILLER**

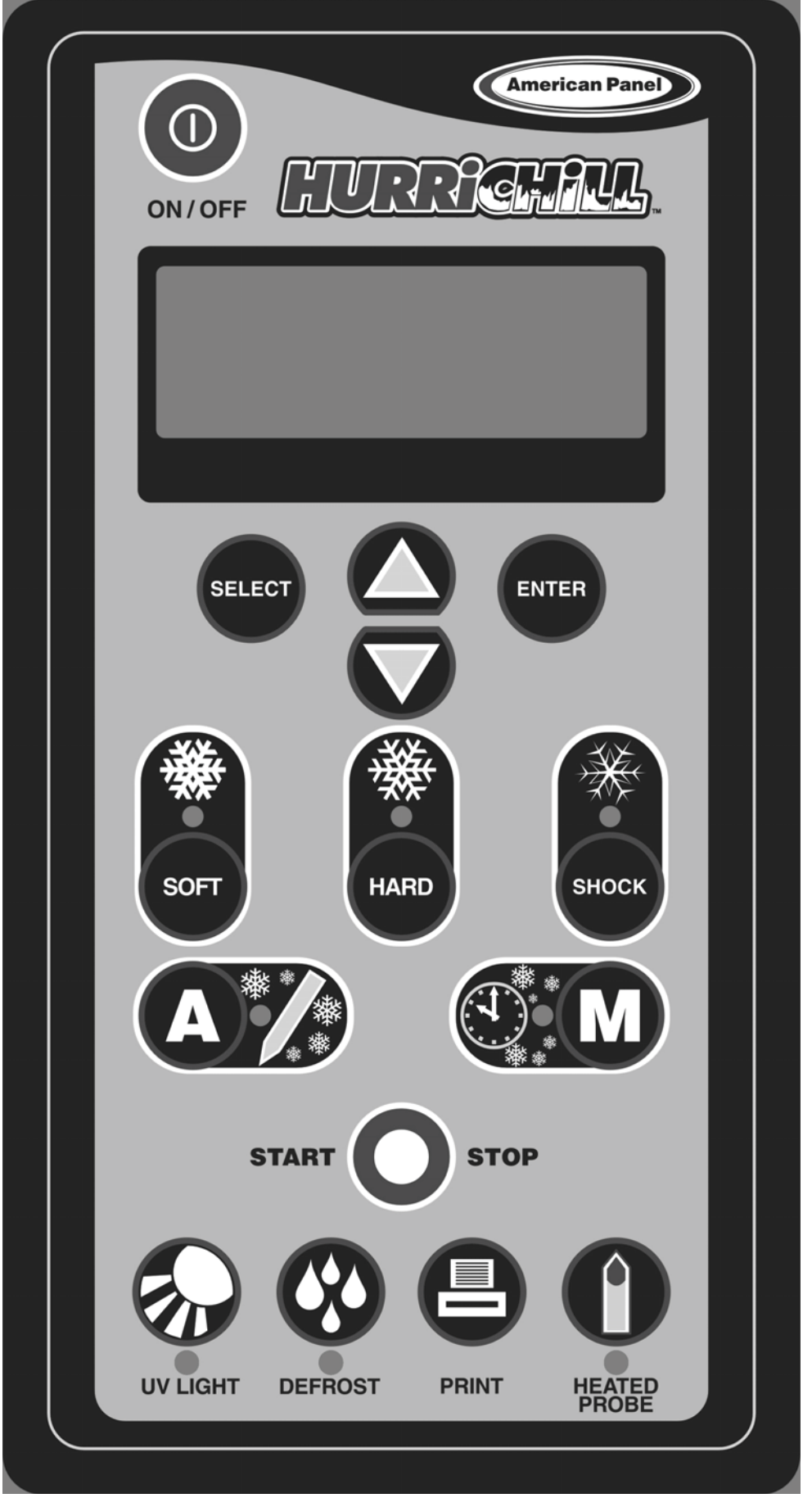

## KEYBOARD KEYS

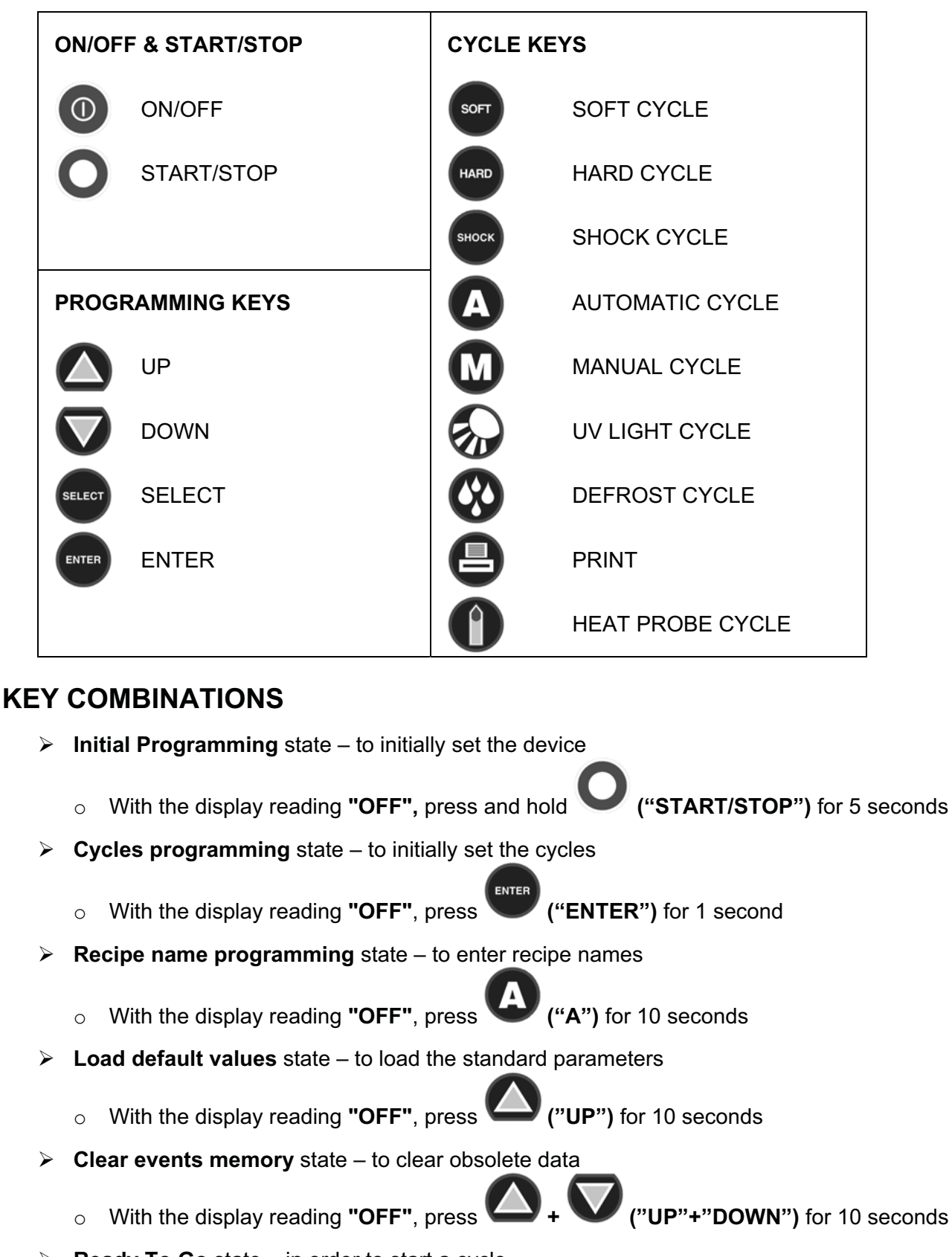

- Ready To Go state in order to start a cycle
  - If the controller is not "OFF", press "ON/OFF" once.

#### PROGRAMMING

#### 1. INITIAL PROGRAMMING

NOTE: Initial programming is preset at the factory. Use this section only if changes are desired. If no changes are to be made, skip to Page 12 (2. Programming the cycles).

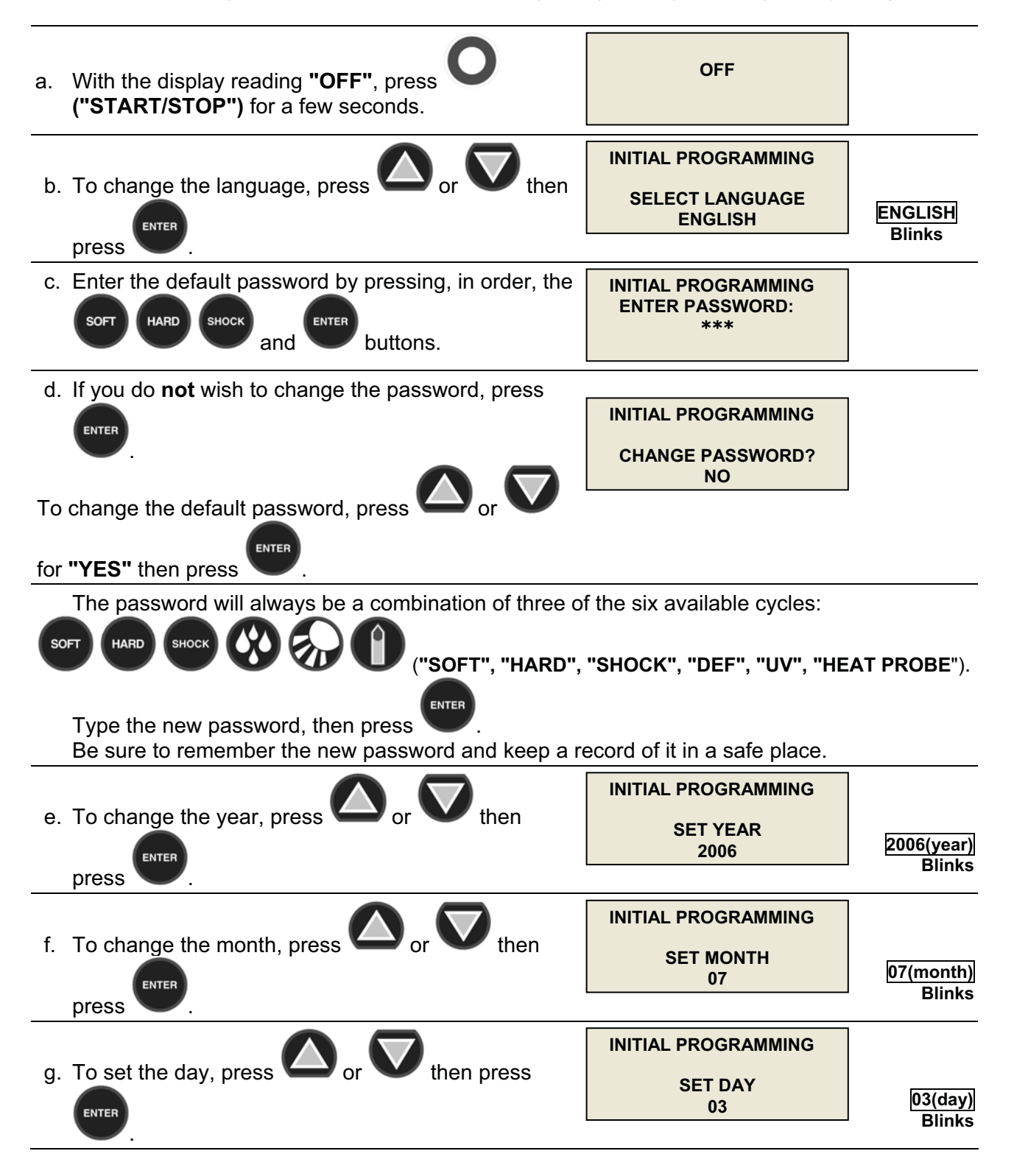

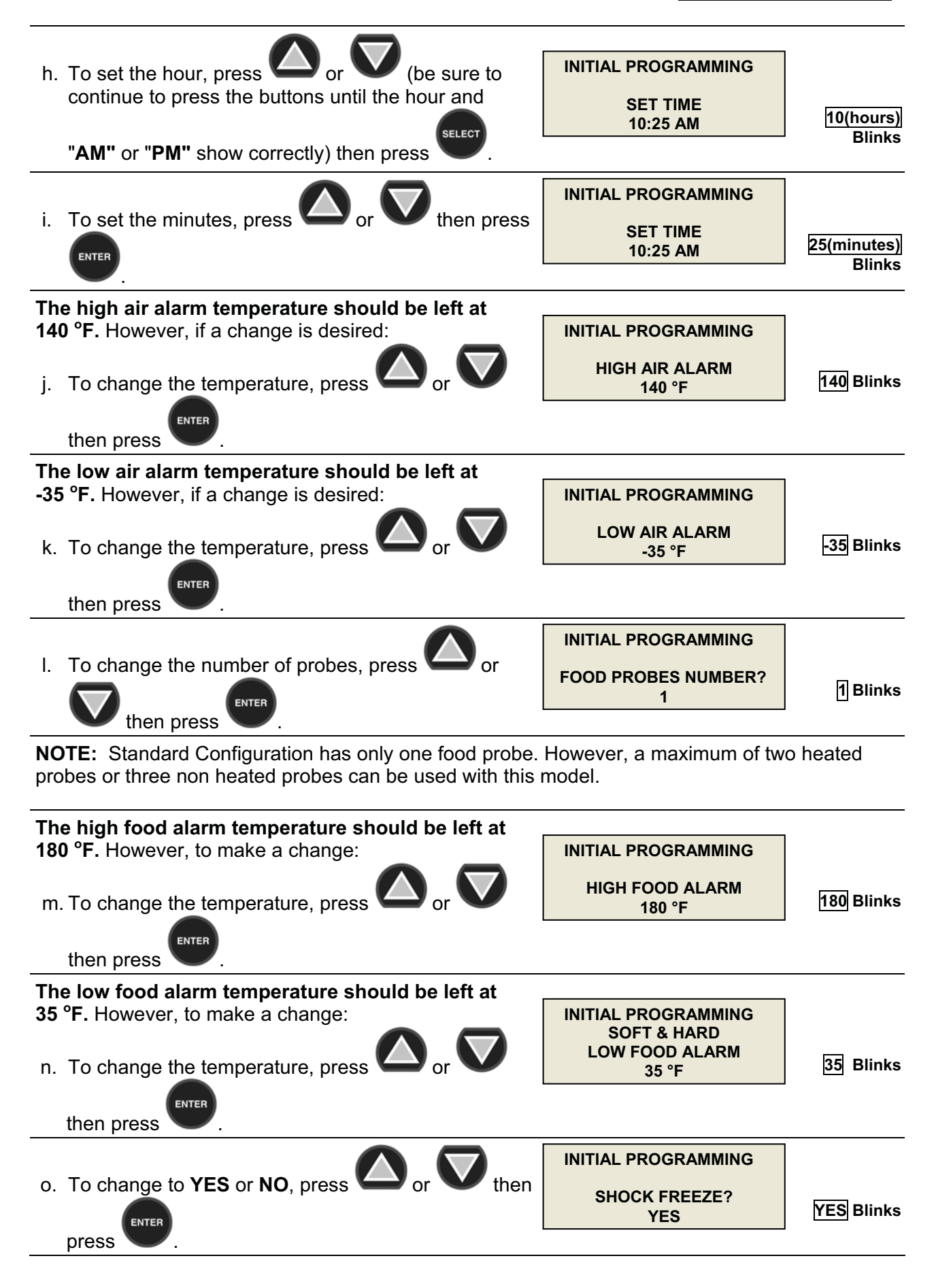

| p. To change the temperature, press or or then press                                                                                                    | INITIAL PROGRAMMING<br>SHOCK FREEZE<br>LOW FOOD ALARM<br>-5 °F | -5 Blinks    |
|----------------------------------------------------------------------------------------------------|----------------------------------------------------------------|--------------|
| q. To change to <b>YES</b> or <b>NO</b> , press Or <b>O</b> or <b>O</b> then press                                                                                           | INITIAL PROGRAMMING<br>UV CYCLE?<br>NO                         | NO Blinks    |
| r. To change to <b>YES</b> or <b>NO</b> , press Or <b>O</b> or <b>O</b> then press                                                                                           | INITIAL PROGRAMMING<br>DEFROST CYCLE?<br>YES                   | YES Blinks   |
| s. To change to <b>YES</b> or <b>NO</b> , press Or <b>O</b> or <b>O</b> then press                                                                                           | INITIAL PROGRAMMING<br>PC CONNECTION?<br>NO                    | NO Blinks    |
| For YES, the display will show:<br>The P.C. baud rate should be left at 38400.<br>However, to make a change:<br>t. To change the baud rate, press or then<br>press           | INITIAL PROGRAMMING<br>PC BAUDRATE<br>38400                    | 38400 Blinks |
| u. To change the number (between 01 & 32), press                                                                                                    | INITIAL PROGRAMMING<br>CHILLER NETWORK ID<br># 01              | 01 Blinks    |
| v. To change to <b>YES</b> or <b>NO</b> , press Or <b>O</b> or <b>O</b> then press                                                                                           | INITIAL PROGRAMMING<br>PRINTER CONNECTION?<br>NO               | NO Blinks    |
| For YES, the display will show:<br>The printer baud rate should be left at 1200.<br>However, to make a change:<br>w. To change the baud rate, press or then<br>press or then | INITIAL PROGRAMMING<br>PRINTER BAUDRATE<br>1200                | 1200 Blinks  |
| x. To change the timing, press or then                                                                                                    | INITIAL PROGRAMMING<br>PRINT & SAVE EVENTS<br>EVERY 15 MIN     | 15 Blinks    |

AP10BCF100-2 Manual

| y. To change to <b>YES</b> or <b>NO</b> , press or <b>V</b> or <b>V</b> then press  | INITIAL PROGRAMMING<br>PRINT DURING CYCLE<br>NO  | NO Blinks |
|-------------------------------------------------------------------------------------|--------------------------------------------------|-----------|
| z. To change to <b>YES</b> or <b>NO</b> , press or <b>V</b> or <b>V</b> then press  | INITIAL PROGRAMMING<br>RECIPES?<br>NO            | NO Blinks |
| aa. To change to <b>YES</b> or <b>NO</b> , press or <b>V</b> or <b>V</b> then press | INITIAL PROGRAMMING<br>NAFEM COMMUNICATION<br>NO | NO Blinks |
| The display will show:                                                              | INITIAL PROGRAMMING<br>COMPLETE                  |           |
|                                                                                     |                                                  |           |

**NOTE:** During programming key can be used to return to the previous screen (except at the steps 1h, 1i and 3d, when it has different functions).

key is used to confirm the settings and advance to the next screen.

## 2. PROGRAMMING THE CYCLES

ENTER

| a. With the display reading <b>"OFF"</b> , press | OFF                                         |  |
|--------------------------------------------------|---------------------------------------------|--|
| b. Enter your password (see page 9), then press  | PARAM. PROGRAMMING<br>ENTER PASSWORD<br>*** |  |

#### AUTOMATIC SOFT CYCLE PARAMETERS PROGRAMMING

| The <b>LED</b> for <b>"A"</b> will be <b>"ON"</b> .<br>The <b>LED'S</b> for cycles will be blinking.                                                                                                    | PARAM. PROGRAMMING<br>AUTOMATIC MODE<br>CHOOSE<br>PROGRAMMING CYCLE        |           |
|----------------------------------------------------------------------------------------------------|----------------------------------------------------------------------------|-----------|
| c. Press . The LED for "SOFT" will be "ON".                                                                                                    |                                                                            |           |
| d. To change the temperature, press or or the temperature, press or the temperature, press or the temperature of the temperature of temperature of temperature of | PARAM. PROGRAMMING<br>AUTOMATIC SOFT CYCLE<br>LOW AIR TEMPERATURE<br>28 °F | 28 Blinks |
| then press 🔍 .                                                                                                    |                                                                            |           |

| e.  | To change the temperature, press or or then press | PARAM. PROGRAMMING<br>AUTOMATIC SOFT CYCLE<br>HIGH AIR TEMPERATURE<br>35 °F | 35 Blinks |
|-----|---------------------------------------------------|-----------------------------------------------------------------------------|-----------|
| f.  | To change the temperature, press or or then press | PARAM. PROGRAMMING<br>AUTOMATIC SOFT CYCLE<br>FOOD TEMPERATURE<br>40 °F     | 40 Blinks |
| g.  | To change the temperature, press or or then press | PARAM. PROGRAMMING<br>AUTOMATIC SOFT CYCLE<br>HOLDING LOW TEMP.<br>35 °F    | 35 Blinks |
| h.  | To change the temperature, press or or then press | PARAM. PROGRAMMING<br>AUTOMATIC SOFT CYCLE<br>HOLDING HIGH TEMP.<br>42 °F   | 42 Blinks |
| The | e display will show:                              | PARAM. PROGRAMMING<br>AUTOMATIC SOFT CYCLE<br>PROGRAMMING COMPLETE          |           |

#### AUTOMATIC HARD CYCLE PARAMETERS PROGRAMMING

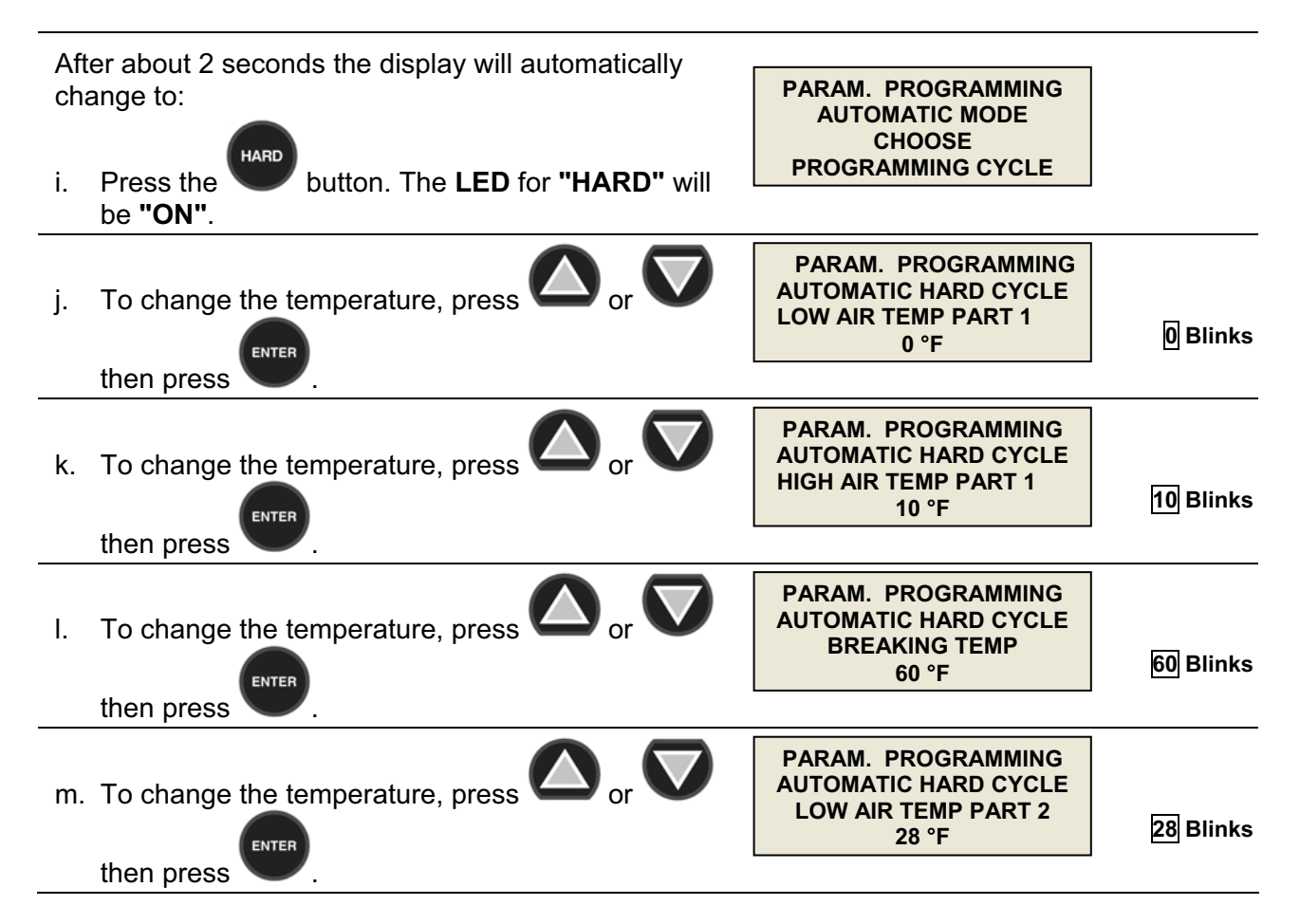

| n. To<br>the | change the temperature, press or or or or                            | PARAM. PROGRAMMING<br>AUTOMATIC HARD CYCLE<br>HIGH AIR TEMP PART 2<br>35 °F | 35 Blinks |
|--------------|----------------------------------------------------------------------|-----------------------------------------------------------------------------|-----------|
| o. To<br>the | change the temperature, press O or O                                 | PARAM. PROGRAMMING<br>AUTOMATIC HARD CYCLE<br>HARD FOOD TEMP.<br>40 °F      | 40 Blinks |
| р. To<br>the | change the temperature, press or or or or or or or or or or or or or | PARAM. PROGRAMMING<br>AUTOMATIC HARD CYCLE<br>HOLDING LOW TEMP.<br>35 °F    | 35 Blinks |
| q. To<br>the | change the temperature, press or or or or or or or or or or or or or | PARAM. PROGRAMMING<br>AUTOMATIC HARD CYCLE<br>HOLDING HIGH TEMP.<br>42 °F   | 42 Blinks |
| The dis      | splay will show:                                                     | PARAM. PROGRAMMING<br>AUTOMATIC HARD CYCLE<br>PROGRAMMING COMPLETE          |           |

#### AUTOMATIC SHOCK CYCLE PARAMETERS PROGRAMMING

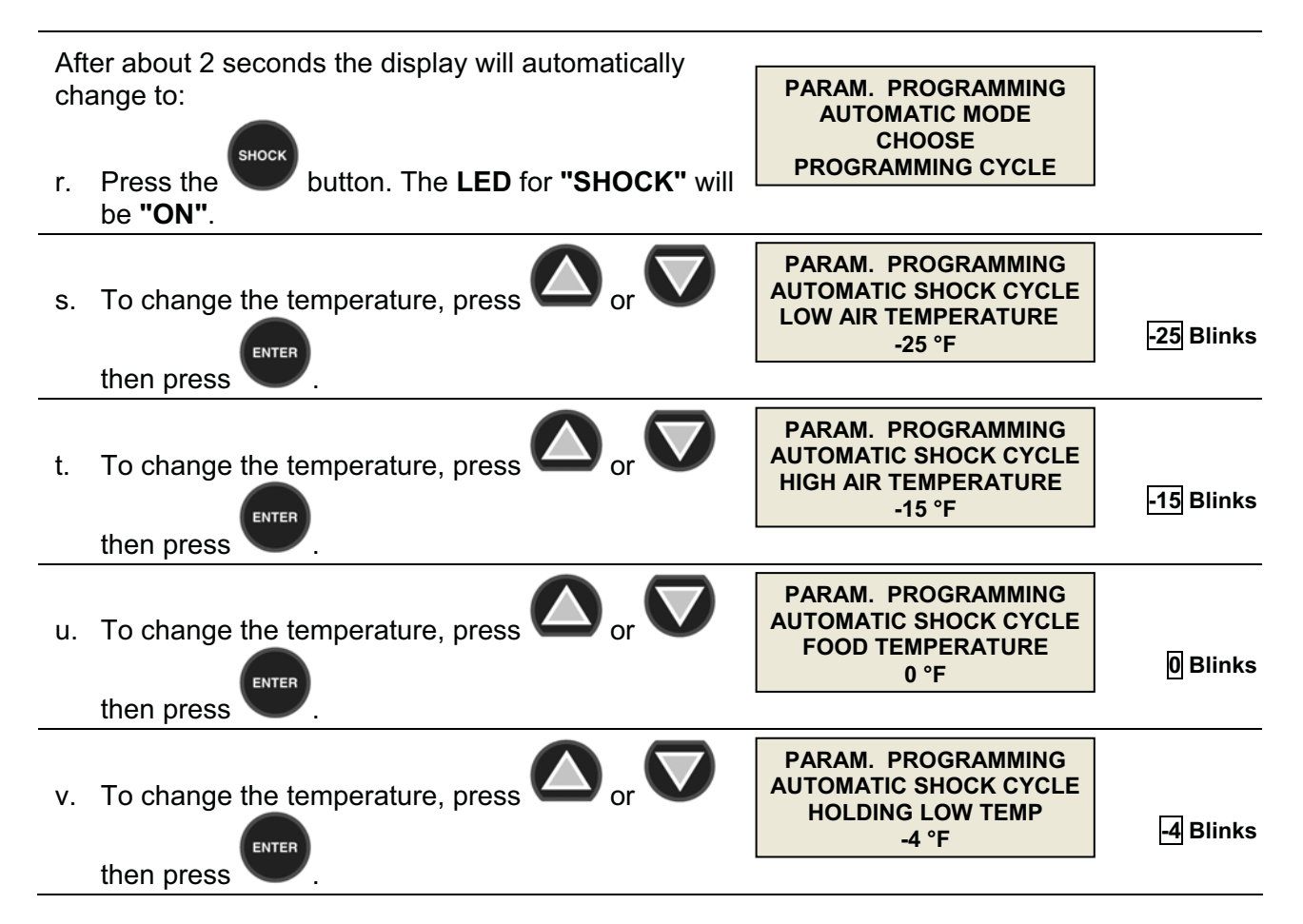

| w. To change the temperature, press or or then press | PARAM. PROGRAMMING<br>AUTOMATIC SHOCK CYCLE<br>HOLDING HIGH TEMP<br>3 °F | 3 Blinks |
|------------------------------------------------------|--------------------------------------------------------------------------|----------|
| The display will show:                               | PARAM. PROGRAMMING<br>AUTO SHOCK CYCLE<br>PROGRAMMING COMPLETE           |          |

#### **UV LIGHT CYCLE PARAMETERS PROGRAMMING**

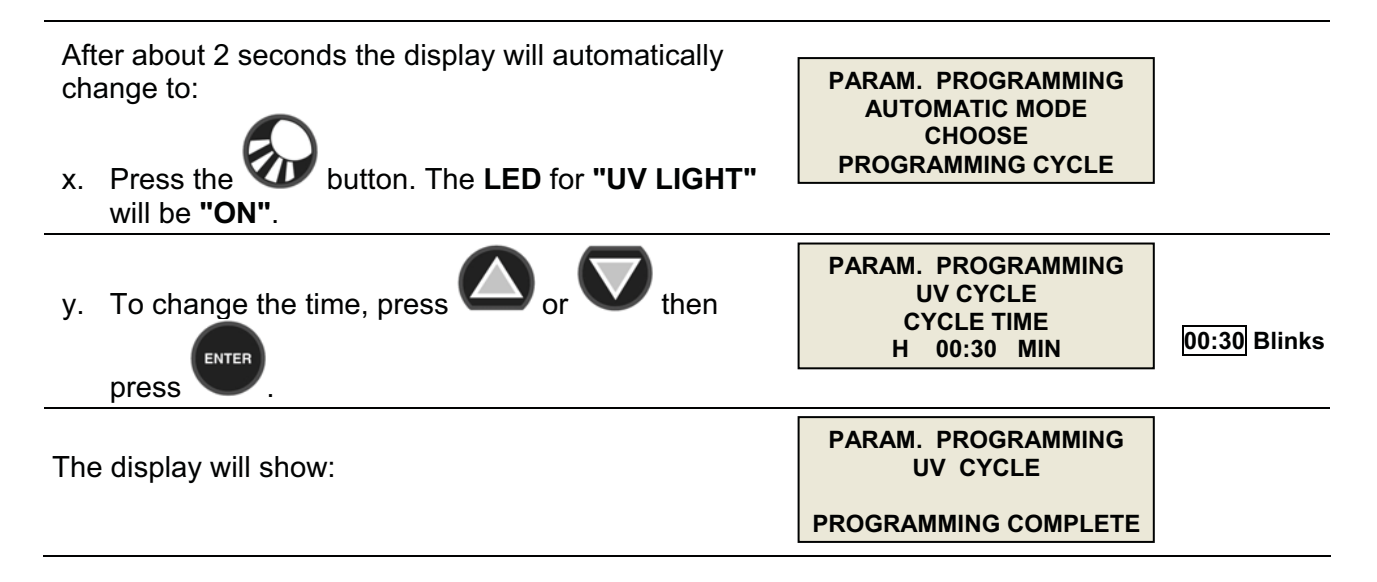

#### DEFROST CYCLE PARAMETERS PROGRAMMING

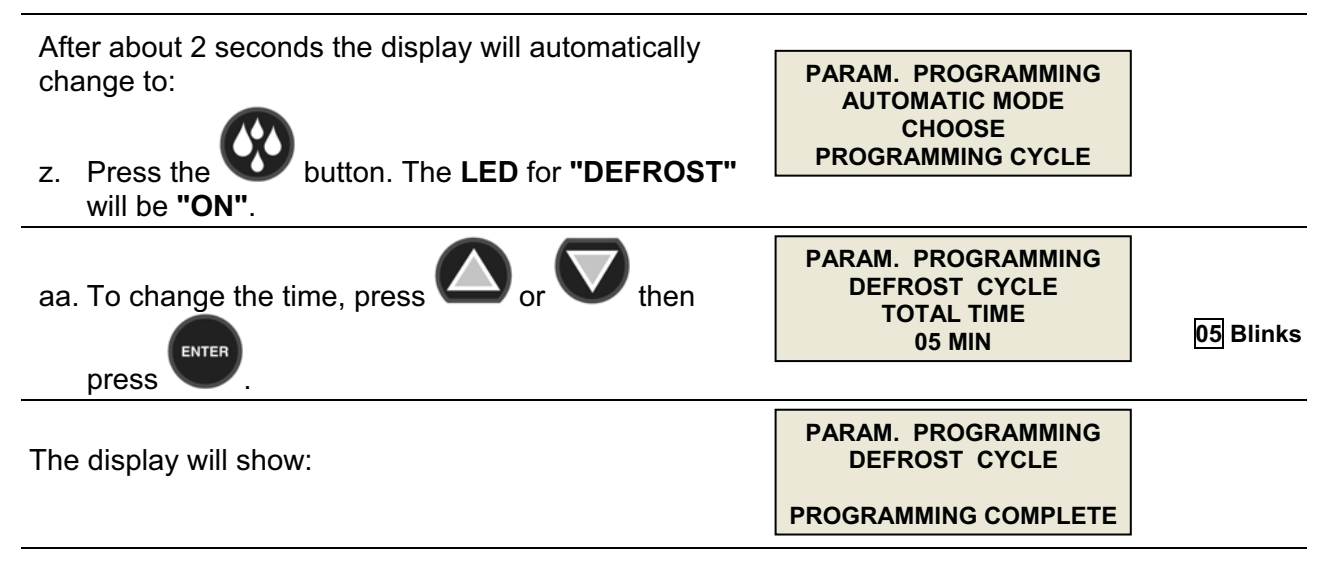

**NOTE:** The defrost is done by running the evaporator fan for 5 minutes with the door open.

#### HEATED PROBE CYCLE PARAMETERS PROGRAMMING

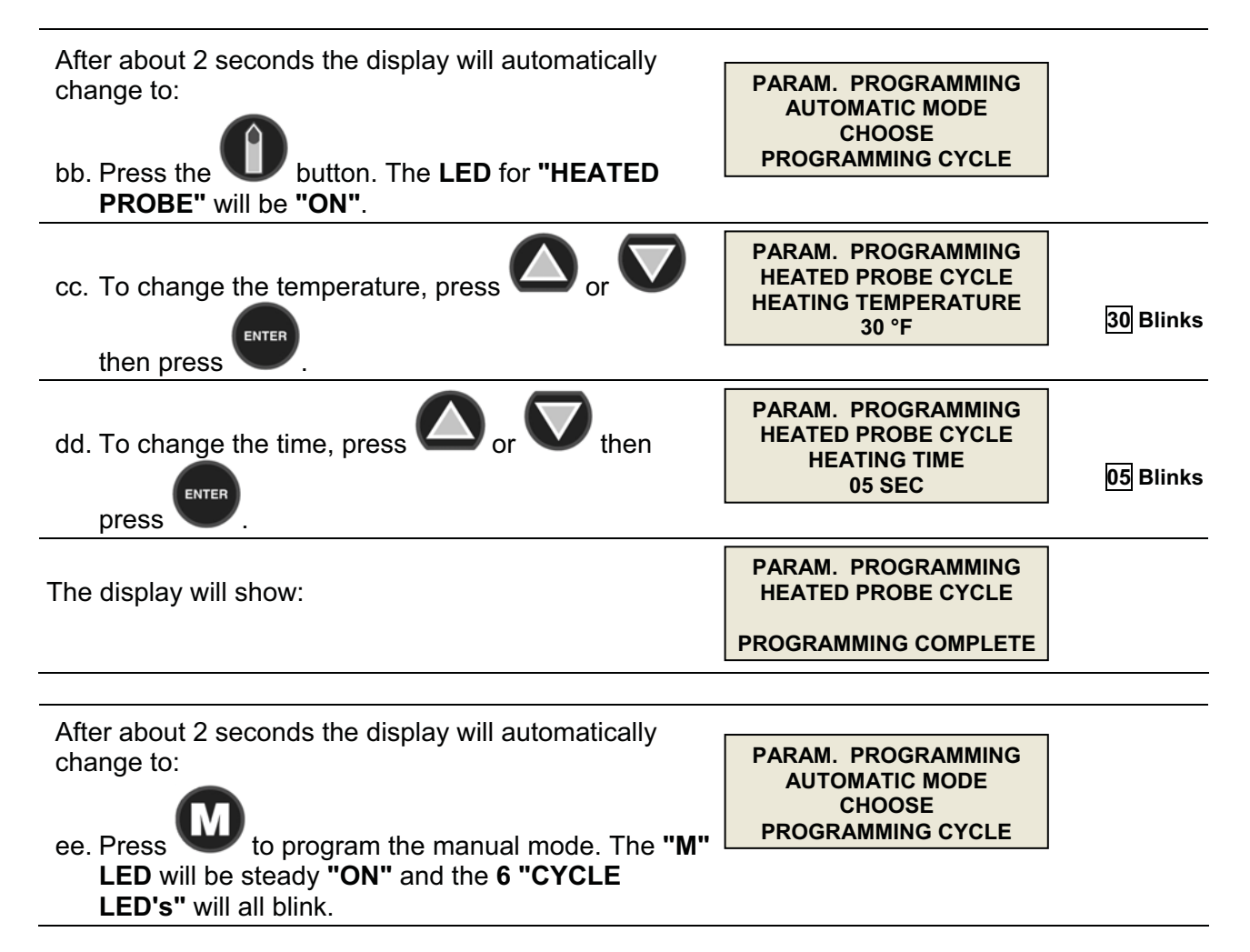

#### MANUAL SOFT CYCLE PARAMETERS PROGRAMMING

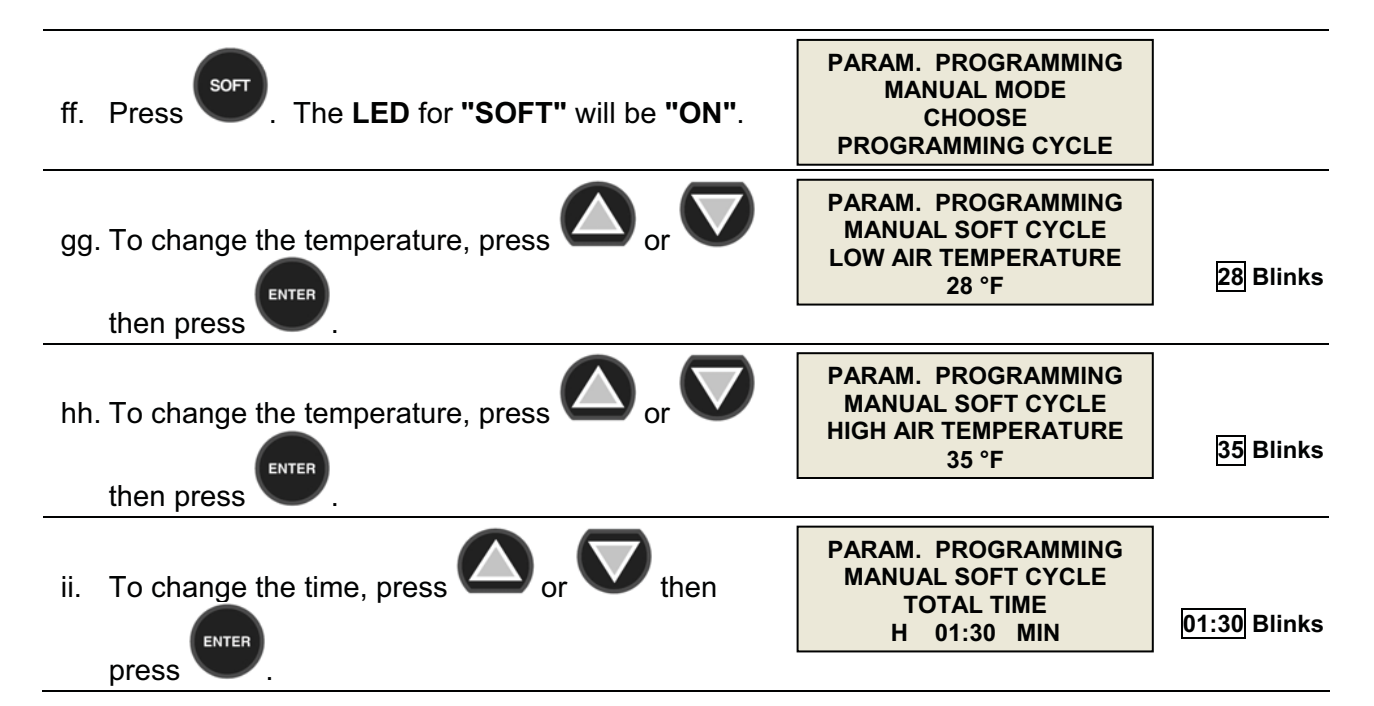

| jj. To change the temperature, press or or then press | PARAM. PROGRAMMING<br>MANUAL SOFT CYCLE<br>HOLDING LOW TEMP<br>35 °F  | 35 Blinks |
|-------------------------------------------------------|-----------------------------------------------------------------------|-----------|
| kk. To change the temperature, press or or then press | PARAM. PROGRAMMING<br>MANUAL SOFT CYCLE<br>HOLDING HIGH TEMP<br>42 °F | 42 Blinks |
| The display will show:                                | PARAM. PROGRAMMING<br>MANUAL SOFT CYCLE<br>PROGRAMMING COMPLETE       |           |

#### MANUAL HARD CYCLE PARAMETERS PROGRAMMING

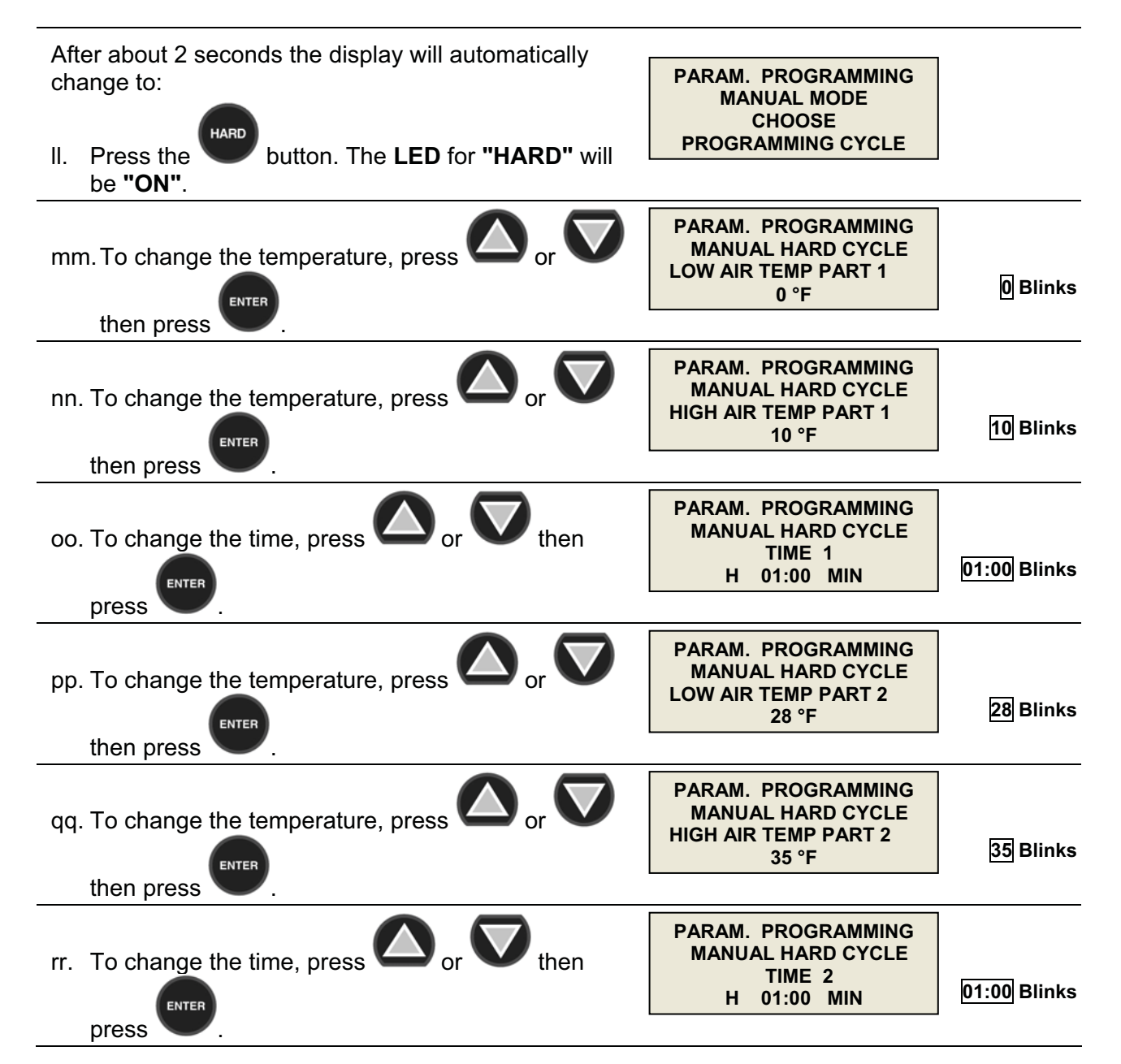

| ss. To change the temperature, press or or or | PARAM. PROGRAMMING<br>MANUAL HARD CYCLE<br>HOLDING LOW TEMP.<br>35 °F  | 35 Blinks |
|-----------------------------------------------|------------------------------------------------------------------------|-----------|
| then press V                                  |                                                                        |           |
| tt. To change the temperature, press or or    | PARAM. PROGRAMMING<br>MANUAL HARD CYCLE<br>HOLDING HIGH TEMP.<br>42 °F | 42 Blinks |
| then press 🔍.                                 |                                                                        |           |
| The display will show:                        | PARAM. PROGRAMMING<br>MANUAL HARD CYCLE                                |           |
|                                               | PROGRAMMING COMPLETE                                                   |           |

#### MANUAL SHOCK CYCLE PARAMETERS PROGRAMMING

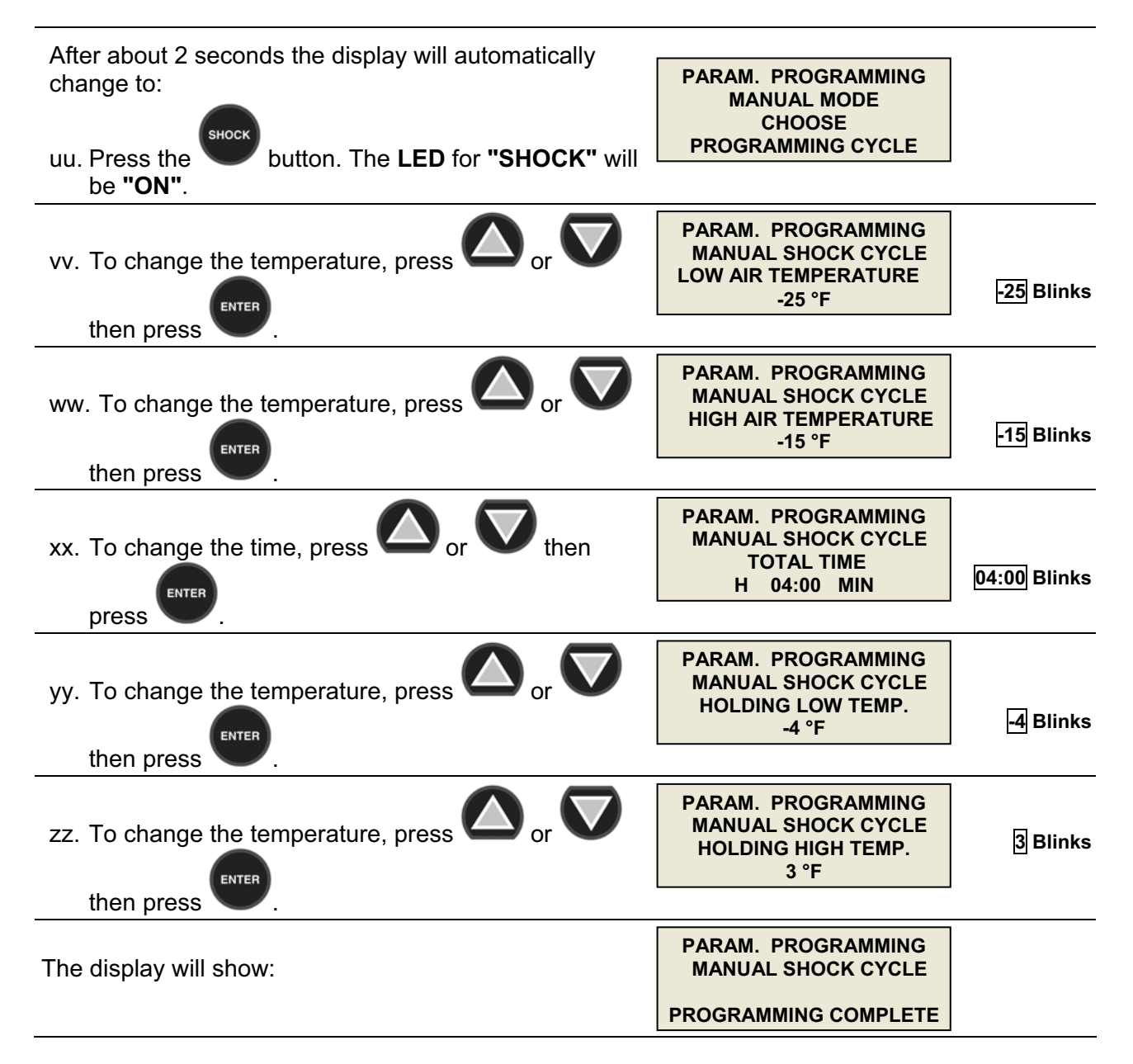

After about 2 seconds the display will automatically change to:

PARAM. PROGRAMMING MANUAL MODE CHOOSE PROGRAMMING CYCLE

## NOTE: PROGRAMMING FOR "DEFROST", "UV" & "HEAT PROBE" WILL BE THE SAME IN MANUAL MODE AS IT IS IN AUTOMATIC MODE (see pages 15-16).

## 3. RECIPE NAME PROGRAMMING

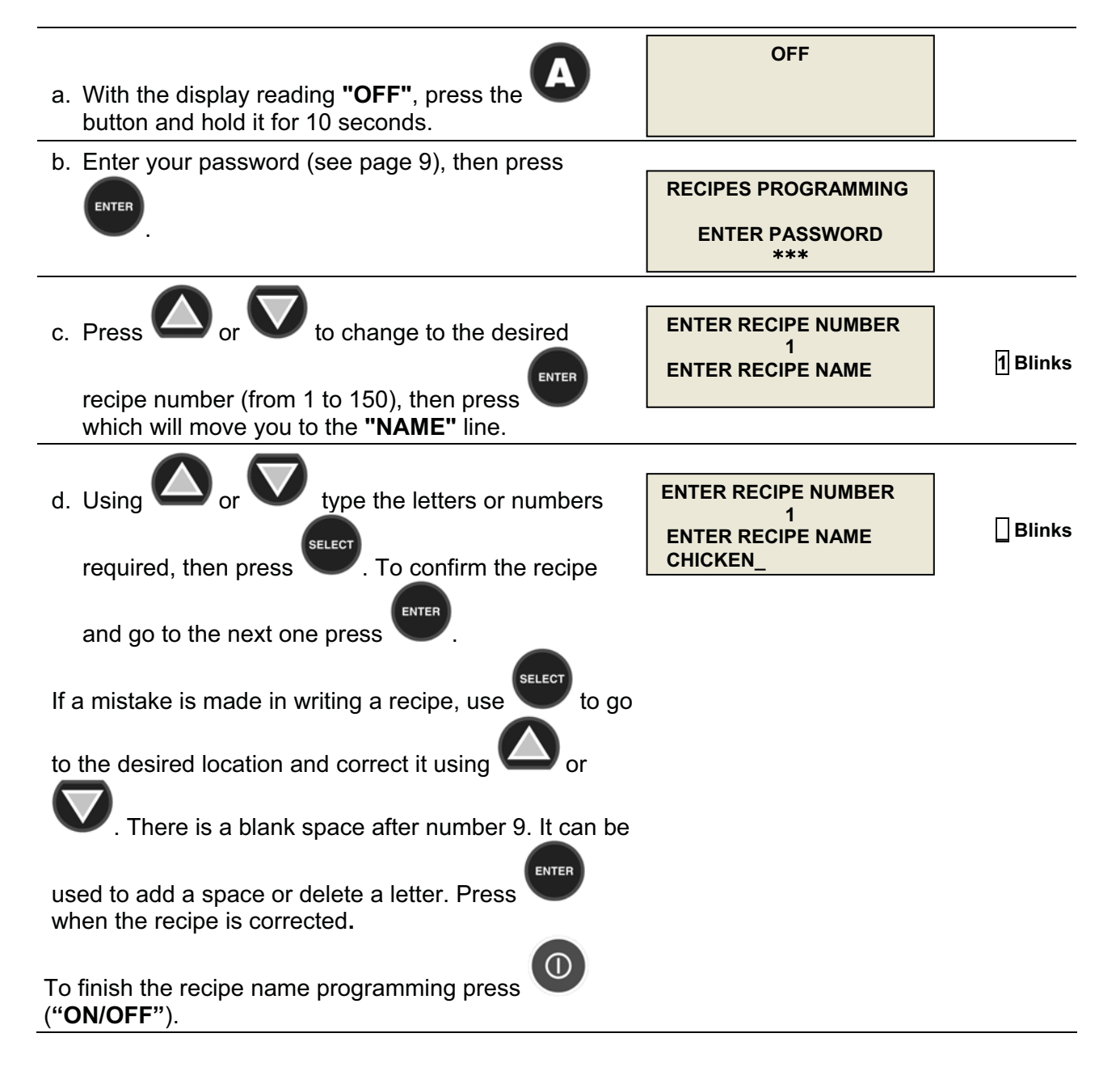

## **OPERATION**

## 1. AUTOMATIC MODE - SOFT CHILL

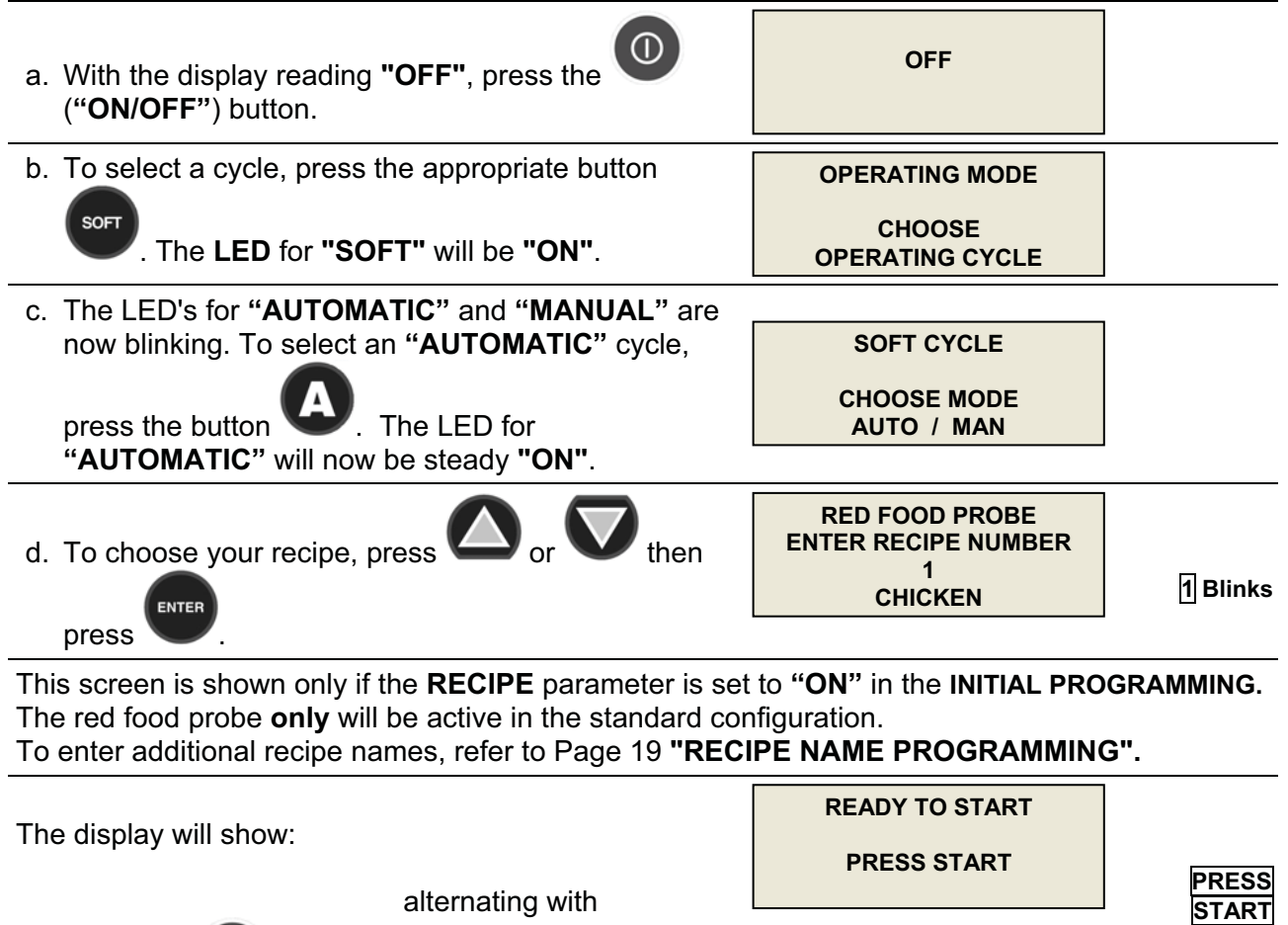

| alternating with                                        |                                  |                           | START                  |
|---------------------------------------------------------|----------------------------------|---------------------------|------------------------|
| e. Press the O("START/STOP") button to start the cycle. | 03.07.2006<br>AIR<br>R / CHICKEN | 10:28 AM<br>75°F<br>140°F | Blinks                 |
| The display will show:                                  | 03.07.2006<br>AIR<br>R / CHICKEN | 10:28 AM<br>75°F<br>140°F |                        |
|                                                         |                                  |                           |                        |
|                                                         | 03.07.2006<br>AIR<br>R / CHICKEN | 00:00<br>75°F<br>140°F    | 00:00<br>Will count up |

The **AUTOMATIC** mode uses both the food probe and air probe temperatures to control the cycle. When the food temperature has reached the final setting of  $40^{\circ}$  F, the unit will automatically go into holding mode and a beep will sound for 5 seconds. The elapsed time and food temperature readouts will blink.

| The display will show:<br>alternating with          | 03.07.2006 11:56 AM<br>AIR 34°F<br>R / CHICKEN 40°F | 40°F<br>is alternating<br>with<br>Ready                 |
|-----------------------------------------------------|-----------------------------------------------------|---------------------------------------------------------|
|                                                     | 03.07.2006 01:28<br>AIR 34°F<br>R / CHICKEN 40°F    | 01:28 Blinks<br>40°F<br>is alternating<br>with<br>Ready |
| The operator can now end this cycle by pressing the | ("START/ STOP") button                              |                                                         |
| The display will now show:                          | OPERATING MODE<br>CHOOSE<br>OPERATING CYCLE         |                                                         |

## 2. MANUAL MODE - SOFT CHILL

#### a. IF INSTEAD OF AUTOMATIC you wish to select a MANUAL cycle, perform steps 1.a, 1.b,

1.c and 1.d (above), except in step 1.c press button **w** instead of button **.** The LED for **"MANUAL"** will then be steady **"ON".** The four readouts in those steps will be the same as before.

**NOTE:** Cycle time can be changed only in Cycle Programming mode. To change the programmed cycle time for any cycle see the instructions on Pages 12 to 19.

b. Press the V("START/STOP") button to start the cycle.

| The display will show: |                | 03.07.2006<br>AIR<br>R / CHICKEN | 10:41 AM<br>75°F<br>140°F |                    |
|------------------------|----------------|----------------------------------|---------------------------|--------------------|
| al                     | ternating with |                                  |                           | 01:29              |
|                        |                | 03.07.2006<br>AIR<br>R / CHICKEN | 01:29<br>75°F<br>140°F    | Will count<br>down |

The **MANUAL** mode uses time and the air probe temperature to control the cycle. The default total time for a soft cycle is 90 minutes. After the 90 minutes the unit will automatically go into holding mode.

| The display will show: | alternating with | 03.07.2006<br>AIR<br>R / CHICKEN | 12:11 AM<br>34°F<br>40°F |              |
|------------------------|------------------|----------------------------------|--------------------------|--------------|
|                        |                  | 03.07.2006<br>AIR<br>R / CHICKEN | 00:00<br>34°F<br>40°F    | 00:00 Blinks |

The operator can now end this cycle by pressing O("START/ STOP").
The display will now show:
CHOOSE
OPERATING CYCLE

## 3. HARD CHILL CYCLE

To perform a hard chill cycle, follow steps 1 or 2 (above), EXCEPT in step 1.b (above) press

hard instead of

## 4. SHOCK FREEZE CYCLE

SOFT

To perform a shock freeze cycle, follow steps 1 or 2 (above), EXCEPT in step 1.b (above) press

instead of

## 5. UV (STERILIZATION) CYCLE

| a. To perform a UV cycle remove all food, then press                                   | OPERATING MODE                                    |                                         |
|----------------------------------------------------------------------------------------|---------------------------------------------------|-----------------------------------------|
| the ("UV LIGHT") button.                                                               | CHOOSE<br>OPERATING CYCLE                         |                                         |
| b. Press the UV cycle. ("START/STOP") button to start the                              | 03.07.2006 11:43 AM<br>UV CYCLE<br>READY TO START | READY TO<br>START<br>Blinks             |
| The display will now show:                                                             | 03.07.2006 11:43 AM<br>UV CYCLE<br>UV TIME 29:59  | 29:59<br>Will count<br>down to<br>00:00 |
| After 30 minutes the display will show:<br>The controller will beep for a few seconds. | 03.07.2006 12:13 PM<br>UV CYCLE<br>COMPLETE       |                                         |

## 6. DEFROST CYCLE

| OPERATING MODE                       |
|--------------------------------------|
| CHOOSE<br>OPERATING CYCLE            |
| 03.07.2006 12:15 PM<br>DEFROST CYCLE |
|                                      |

| c. Press the ("START/STOP") button to start the defrost cycle.                        | 03.07.2006 12:15 PM<br>DEFROST CYCLE<br>READY TO START     | READY TO<br>START<br>Blinks             |
|---------------------------------------------------------------------------------------|------------------------------------------------------------|-----------------------------------------|
| The display will now show:                                                            | 03.07.2006 12:15 PM<br>DEFROST CYCLE<br>DEFROST TIME 04:59 | 04:59<br>Will count<br>down to<br>00:00 |
| After 5 minutes the display will show:<br>The controller will beep for a few seconds. | 03.07.2006 12:20 PM<br>DEFROST CYCLE<br>COMPLETE           |                                         |

## 7. HEATED FOOD PROBE

| a. To select the heated food probe, press (IHEATED PROBE").                             | OPERATING MODE<br>CHOOSE<br>OPERATING CYCLE |                             |
|-----------------------------------------------------------------------------------------|---------------------------------------------|-----------------------------|
| If the food probe temperature is >30 °F, the display will show:                         | HEATED FOOD PROBE<br>NOT NEEDED             |                             |
| After a few seconds it will go back to reading:                                         | OPERATING MODE                              |                             |
|                                                                                         | CHOOSE<br>OPERATING CYCLE                   |                             |
| If the food probe temperature is <30 °F, the display will<br>show:<br>b. Open the door. | HEAT FOOD PROBE<br>OPEN DOOR!               |                             |
| c. Press the O("START/STOP") button to start the cycle.                                 | HEAT FOOD PROBE<br>READY TO START           | READY TO<br>START<br>Blinks |
| The display will now show:                                                              | HEATING<br>FOOD PROBES                      |                             |
| After 5 seconds the display will show:                                                  | HEATING COMPLETE<br>EXTRACT THE PROBES      |                             |
|                                                                                         |                                             |                             |

## NOTE: To stop any cycle before it has finished, press ("START/STOP"). The controller will beep for a few seconds. If you still want to stop the cycle, press ("START/STOP") again. If you do NOT want to stop, do nothing and the cycle will continue.

## 8. PREPARING AND USING THE OPTIONAL PRINTER

| a. With the display reading <b>"OFF"</b> , press the<br>(" <b>PRINT</b> ") button. | OFF                                      |  |
|------------------------------------------------------------------------------------|------------------------------------------|--|
| <ul> <li>b. To start printing, press the O ("START/STOP") button.</li> </ul>       | PRINT EVENTS MEMORY<br>READINGS LEFT 249 |  |
| After a few seconds the display will show: and the printer will be printing.       | PRINT EVENTS MEMORY<br>PRINTING          |  |

## 9. TO CLEAR DATA

| a. To clear existing data that is no longer needed from<br>the controller, from the " <b>OFF</b> " display, press | OFF                   |            |
|----------------------------------------------------------------------------------------------------|-----------------------|------------|
| and <b>v</b> together for about 10 seconds.                                                                       |                       |            |
|                                                                                                    | CLEAR EVENTS MEMORY?  |            |
| b. Press                                                                                                    | NO                    | NO Blinks  |
| ENTER                                                                                                    | CLEAR EVENTS MEMORY?  |            |
| c. Press V.                                                                                                    | YES                   | YES Blinks |
| ENTER                                                                                                    | CLEAR EVENTS MEMORY?  |            |
| d. Enter your password, then press 🔍 .                                                                            | ENTER PASSWORD<br>*** |            |
|                                                                                                    | CLEAR EVENTS MEMORY?  |            |
| e. Wait about 40 seconds,                                                                                         | PLEASE WAIT           |            |
| after which the display will show, for only 2 seconds:                                                            | CLEAR EVENTS MEMORY?  |            |
|                                                                                                    | COMPLETE              |            |

The display will go back to **"OFF"** and all 440 reading spaces will be available.

## PRINTER

#### NOTE: The optional printer is delivered fully installed

## LOADING A ROLL OF PAPER

- 1. Remove the paper cover by pressing on the groove patterns to pop the front edge up. Lift off the cover.
- 2. Press the rocker switch to the left. The light will go off.
- 3. Unroll several inches of paper.
- 4. Cut a straight edge on the paper roll if it is jagged. This will facilitate the entry of the paper into the printer.
- 5. Slide the paper (with the roll above the paper) through the slot connecting the paper compartment and the printer compartment. It can be slid in about 1/4" before it stops.
- 6. While holding the paper in place, press the rocker switch to the Paper Feed position and hold it there. The printer will activate and a rubber roller will pull the paper into the printer compartment. Release the switch when an inch of paper has emerged from the top of the printer.
- 7. Slide the paper through the slot in the printer cover.
- 8. Push the back of the printer cover down and into place.
- 9. Press the front of the printer cover down to lock in place.
- 10. Put the paper spindle into the paper roll and place the roll with the spindle onto the snaps near the back of the printer. Turn the paper roll to take up any slack. Make sure the roll of paper turns freely. If it does not turn freely, the paper will jam and can possibly damage the printer mechanism.

## **REMOVING A ROLL OF PAPER**

- 1. Using the Paper Feed Switch, advance the paper about one inch beyond the paper cutter.
- 2. Lift the paper roll away from the printer housing and cut the paper feeding to the printer with scissors. Try to make the cut as square as possible to help the next time you reload the paper.
- 3. Pull the remaining paper through the printer mechanism. Be sure to pull the paper from the top (paper cutter side).

## WARNING: Pulling the paper out from the back of the printer will damage the print mechanism.

## **OPERATING THE PRINTER**

The Paper Feed switch on the printer is a rocker type switch. Push the left side of the rocker switch to toggle the printer ON or OFF. A red light will go on when the printer switch is ON. Push the right side of the switch to advance the paper.

## MAINTENANCE

When printing becomes difficult to see, replace the ribbon in your printer with an Epson HX-20 cartridge ribbon.

If your printer is used infrequently, the print impression may become weak because the ribbon dried out. In that case, advance the ribbon to a new section by holding down the Paper Feed switch for several seconds.

## **REPLACING THE RIBBON (NO PAPER IN THE PRINTER)**

- 1. Turn the printer OFF.
- 2. Four small grooves are embossed on each side of the printer cover. Push down on one or both of these areas until the printer cover tilts up, then lift the cover completely off.
- 3. Push down on the right side of the ribbon cartridge where it is marked "PUSH". Remove the cartridge.
- 4. Install the new cartridge. Be sure the cartridge is inserted firmly to prevent weak or irregular printing. The cartridge must be properly seated and aligned for best printing
- 5. Turn the cartridge "knob" (marked by an arrow) clockwise to take up slack.
- 6. Replace the cover.
- 7. Replace the paper.

## **REPLACING THE RIBBON (WITH PAPER IN THE PRINTER)**

- 1. It is possible to insert the ribbon cartridge if there is already paper in the printer.
- 2. Hold the cartridge at each end with thumb and forefinger and slide it over the paper and into the printer compartment.

Be sure the paper goes between the ribbon cartridge and the ink ribbon. If you get ribbon ink on the printer case, wipe it off immediately as once it dries it is difficult to remove.

## MAINTENANCE AND CLEANING

## CLEANING THE CONDENSER

For correct and efficient operation of the blast chiller, it is necessary that the condenser be kept clean so that air can circulate around it freely and come into contact with the whole of its surface.

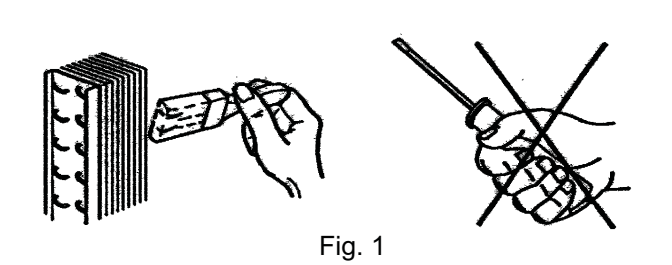

This operation (to be performed every 30 days, max.) can be accomplished using a brush (non-metallic) to remove all the dust and dirt from the condenser fins. Remove the finned grid to gain access to the condenser.

## **CLEANING THE STORAGE COMPARTMENT**

Clean the inside of the storage compartment daily to avoid altering the taste and aroma of the food.

Clean the inside, the grid supports and the grids with a non-corrosive detergent and then rinse thoroughly.

The storage compartment and its internal components have been designed to aid all cleaning operations.

Clean the outside surfaces regularly with a detergent for stainless steel and dry using a soft cloth. Always defrost the unit (see manual).

DO NOT USE ABRASIVES, SOLVENTS OR GLASS WOOL (Fig. 3).

Avoid using sharp implements and abrasives, especially when cleaning the evaporator (Fig. 2).

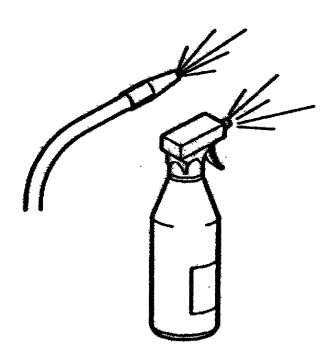

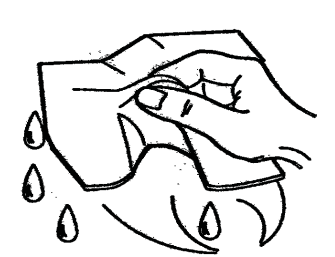

Fig. 3

**NOTE:** If additional refrigerant should be needed, be certain to use the correct type and amount as shown on the nameplate.

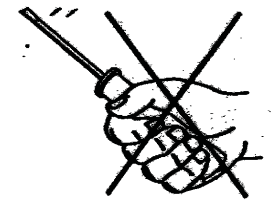

Fig.2

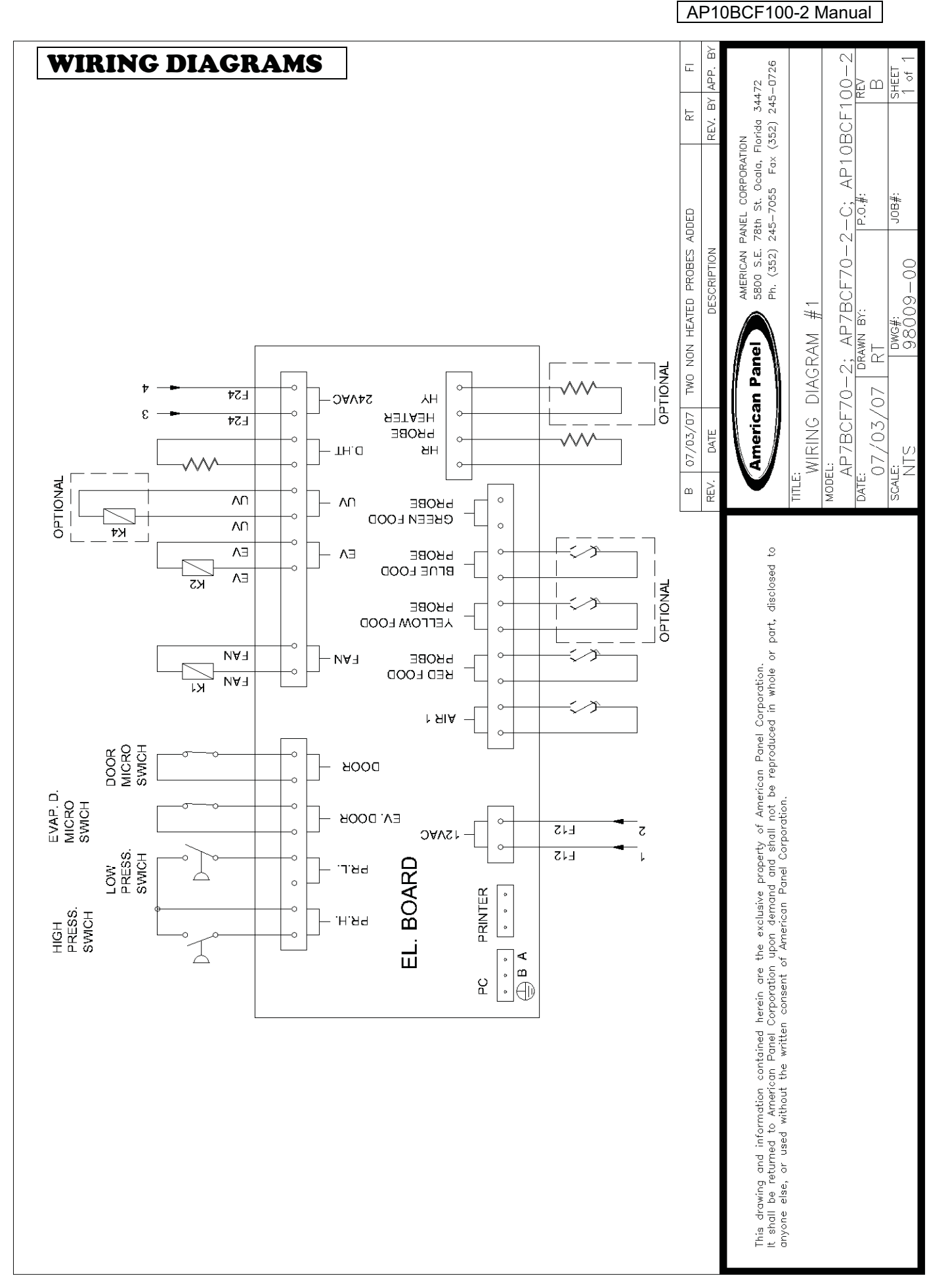

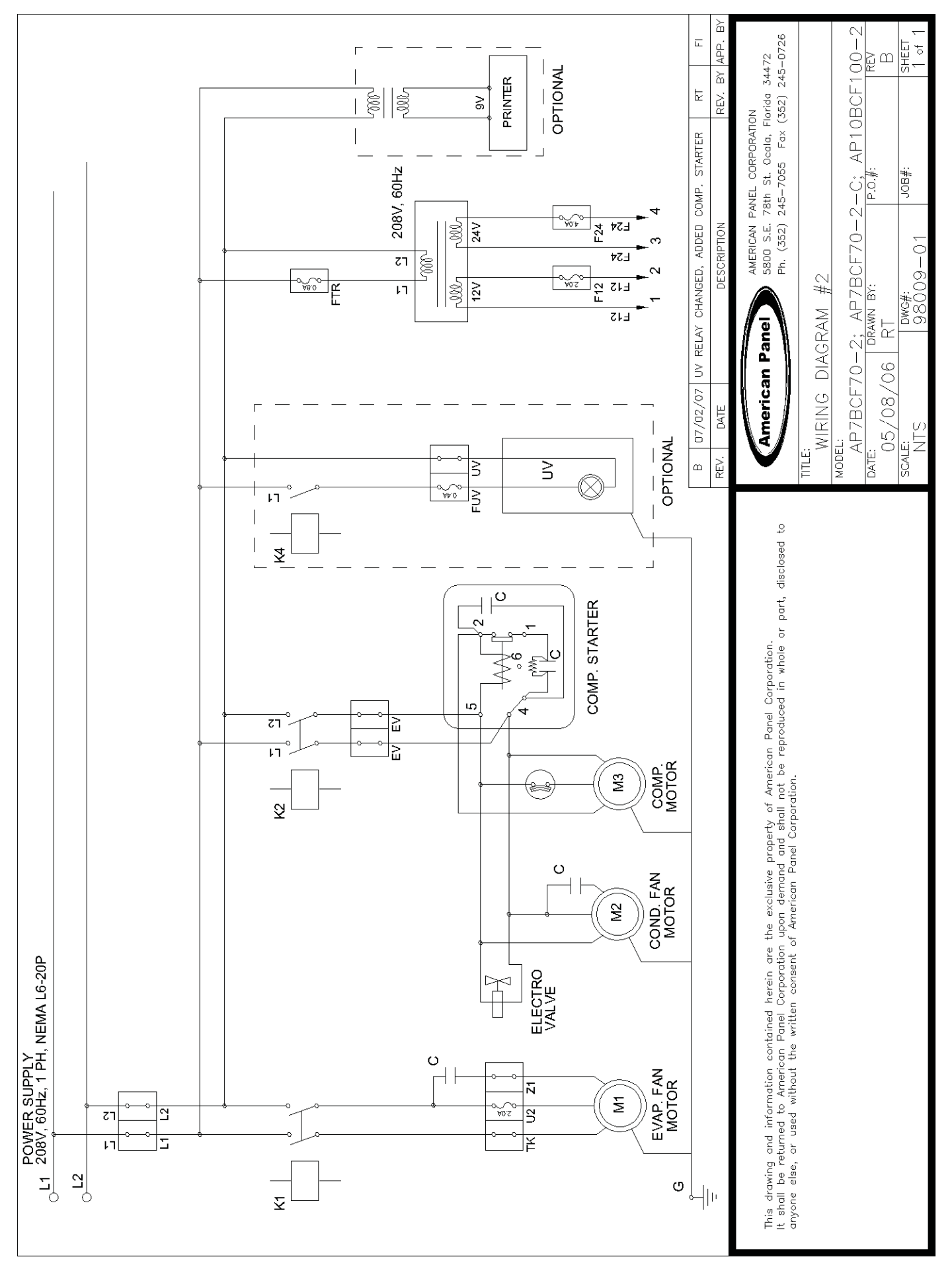

AP10BCF100-2 Manual

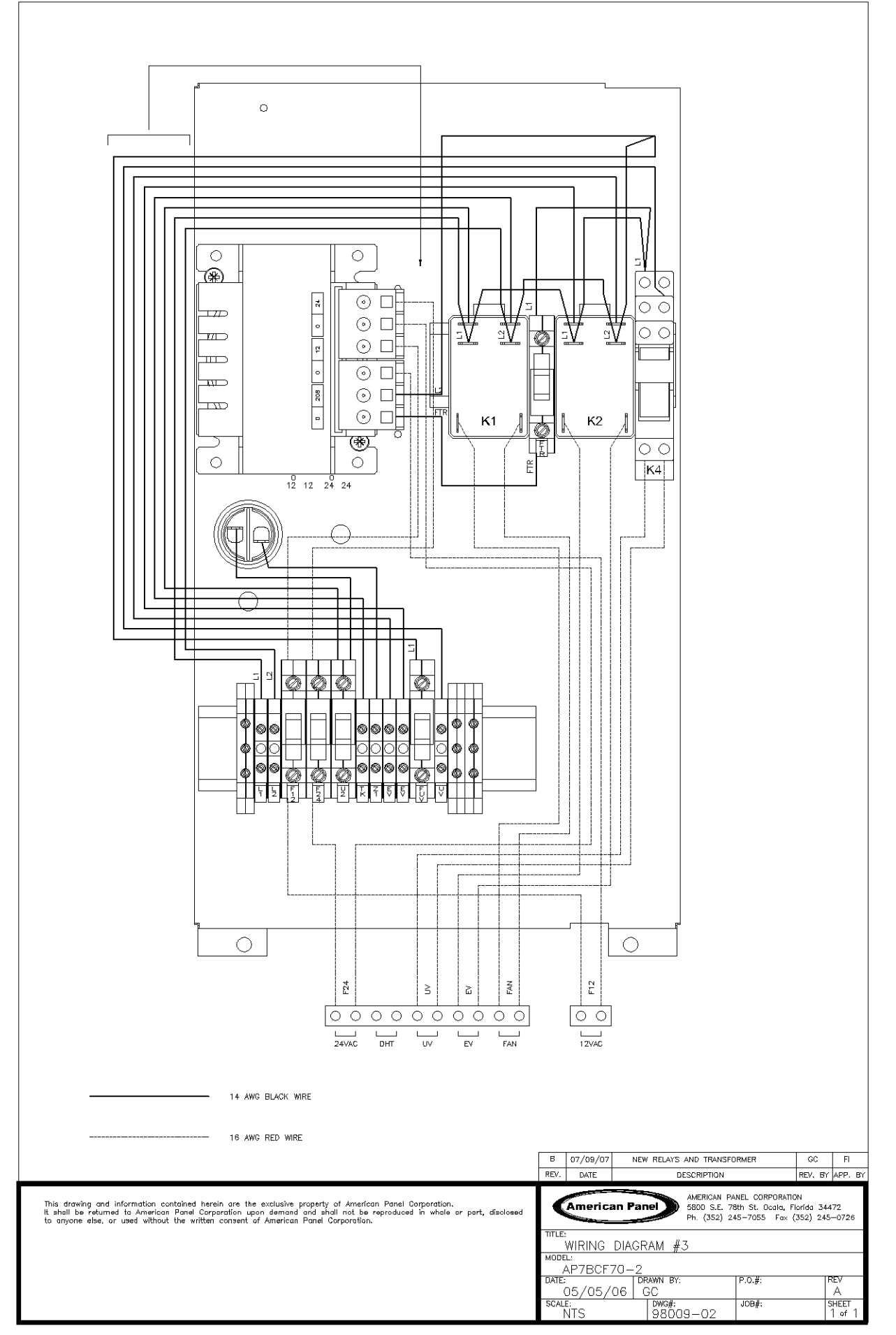

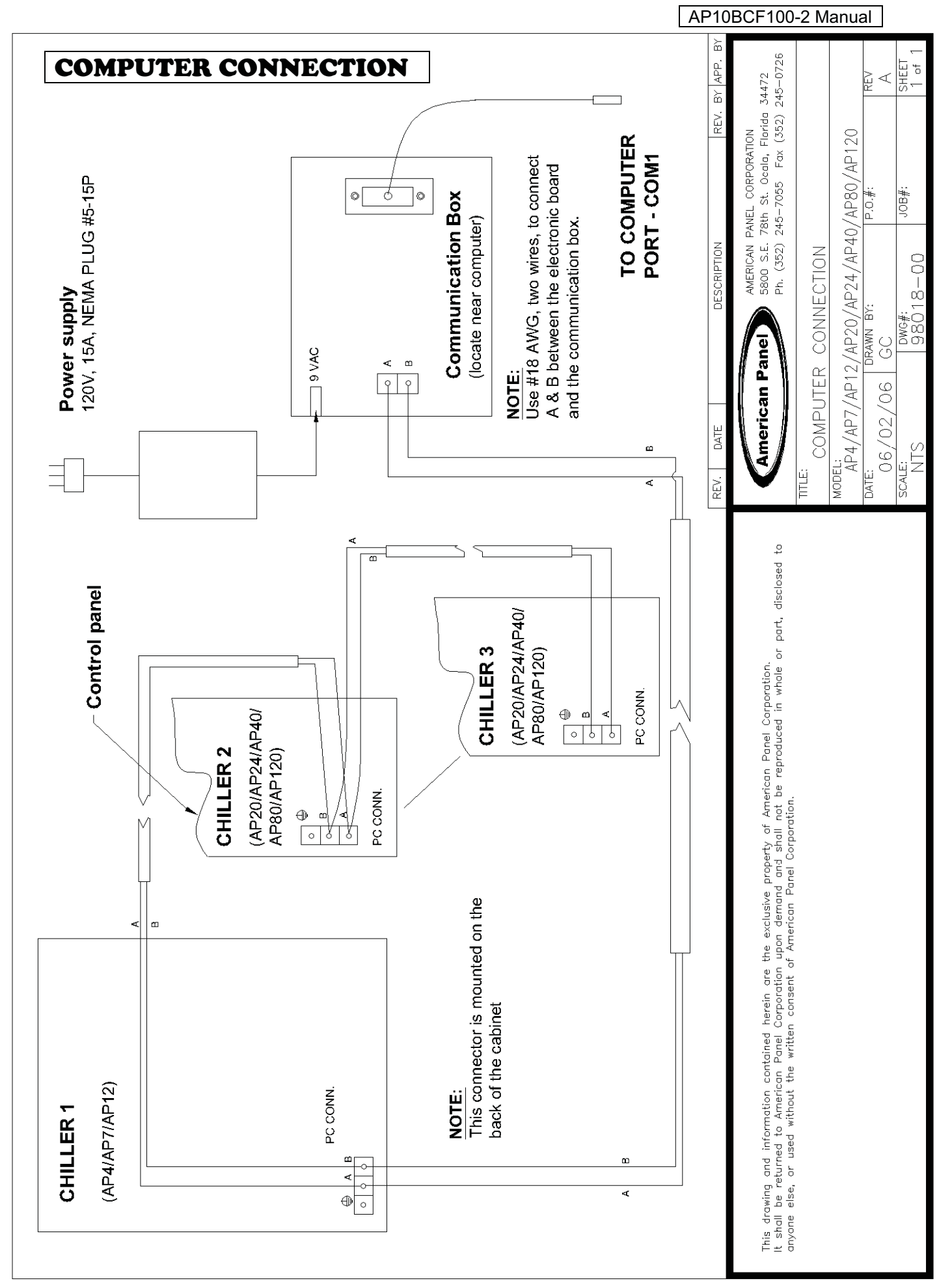

## **PARTS LIST**

| PART # | DESCRIPTION                           |
|--------|---------------------------------------|
| 990059 | PRINTER                               |
| 990060 | RELAY 10 A FINDER (UV)                |
| 990074 | TRANSFORMER 208V/24V/12V              |
| 990075 | TRANSFORMER FOR PRINTER               |
| 990102 | ELECTRONIC BOARD "BLUE SYS" (C)       |
| 990104 | PC CONNECTION BOX                     |
| 990105 | CONNECTION CABLE, SERIAL              |
| 990108 | AIR PROBE PT100                       |
| 990119 | COMPRESSOR ASPERA (R404A REFRIGERANT) |
| 990136 | EVAPORATOR FAN                        |
| 990137 | FOOD PROBE – NON HEATED               |
| 990145 | FOOD PROBE – HEATED                   |
| 990147 | MAGNETIC DOOR SWITCH                  |
| 990155 | SOLENOID DANFOSS                      |
| 990156 | SOLENOID SOCKET                       |
| 990159 | UV LAMP, 6W                           |
| 990161 | PRINTER POWER CABLE                   |
| 990173 | COMPRESSOR STARTER KIT                |
| 990175 | COND. FAN MOTOR                       |
| 990178 | AC ADAPTOR PC CONNECTION              |
| 990191 | RELAY 30 A FINDER                     |
| 991015 | CONDENSER                             |
| 991024 | EVAPORATOR                            |
| 991025 | EXPANSION VALVE, TES2                 |
| 991027 | FILTER DRIER                          |
| 991031 | HIGH/LOW PRESSURE SWITCH              |
| 991034 | LIQUID RECEIVER                       |
| 991035 | SIGHT GLASS                           |
| 991037 | ORIFICE 01                            |
| 991039 | SOLENOID VALVE EVR3                   |
| 992087 | WIRE SHELF AP3/AP5/AP10               |
| 993022 | DOOR GASKET 30-3/4"X26-1/2"           |
| 993028 | DRIP PAN                              |

### STANDARD WARRANTY

#### AMERICAN PANEL CORP.

5800 S.E. 78th Street, Ocala, Florida 34472-3412

American Panel Corporation products are warranted to the original user installed within the United States and Puerto Rico to be free from defects in materials and workmanship under normal use and service for the applicable period shown in the chart below. **NOTE**: This Warranty does not apply to altered or misused parts.

BLAST CHILLERS / SHOCK FREEZERS (ONLY)

| WARRANTY COVERS                        | PARTS                        | LABOR                        |
|----------------------------------------|------------------------------|------------------------------|
| Complete unit                          | 1 year from date of shipment | 1 year from date of shipment |
| COMPRESSOR ONLY                        | Additional 4 years           | NONE                         |
| Food probes, UV and incandescent lamps | NONE                         | NONE                         |

American Panel Corporation agrees to repair or replace at its option, FOB Factory, any part which proves to be defective due to defects in material or workmanship during the warranty period, providing the equipment has been properly installed, maintained and operated in accordance with the HurriChill<sup>™</sup> User's Manual. Refer to the above chart for details and exceptions for various equipment items. Labor covered by this warranty must be authorized by American Panel Corporation and performed by a factory-authorized service agency.

This warranty does not apply to remote or pre-assembled remote refrigeration systems requiring electrical inter-wiring or refrigerant piping provided by others. In no event shall American Panel Corporation be liable for the loss of use, revenue or profit or for any other indirect, incidental, special or consequential damages including, but not limited to, losses involving food spoilage or product loss. American Panel Corporation reserves the right to withdraw this warranty if it is determined that the equipment is not being operated properly. There are no other warranties expressed or implied.

During the warranty period, all requests for service MUST be made before any work is begun. Such requests must be directed to American Panel Corporation Service Department, which will issue written authorization when applicable. Without this authorization, the Warranty may be voided. The Service Department can be contacted by mail at American Panel Corp., 5800 S.E. 78th Street, Ocala, Florida 34472-3412; or by telephone at 1-800-327-3015; or by fax at (352) 245-0726.

## Proper installation is the responsibility of the dealer, the owner-user, or the installing contractor. It is not covered by this Warranty.

## **ORDERING PRINTER SUPPLIES (RIBBON & PAPER)**

Replacement paper and ribbons for the optional printer for your blast chiller can be ordered from a local distributor of Weigh-Tronix supplies.

To locate a distributor near you:

If you have access to the internet:

- Go to <u>www.wtxweb.com</u>
- Enter your zip code or city / state

If you do not have access to the internet:

Call American Panel at 1-800-327-3015

Listing of Weigh-Tronix items and part numbers:

| Weigh-Tronix Item Description | Weigh-Tronix Part Number |
|-------------------------------|--------------------------|
| Paper (Roll)                  | 22335-0018               |
| Ribbon, Black                 | 22332-0029               |